# '셀프뷰' AI 모의면접 시스템 이용안내

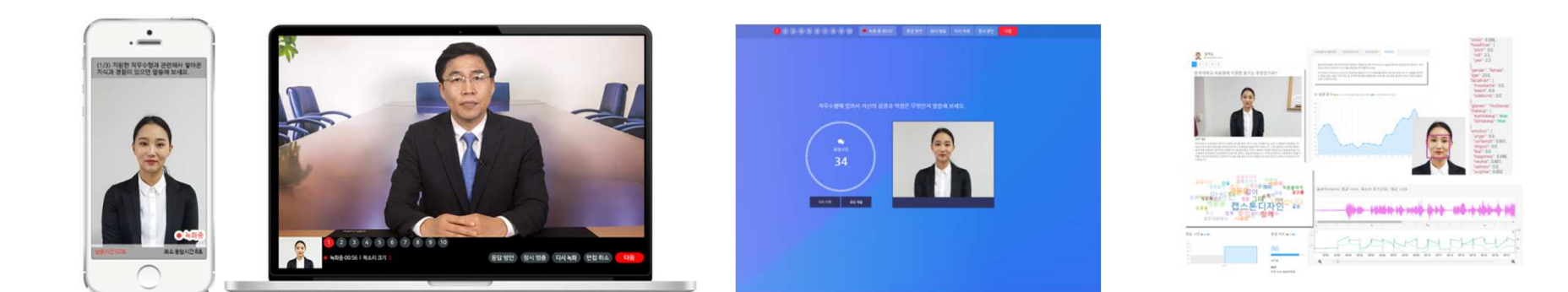

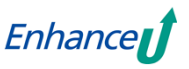

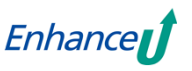

# '셀프뷰' AI 모의면접 시스템 개요

# **셀프뷰는 가상면접, AI 기술**을 활용한 AI 모의면접 시스템 입니다.

# 영상면접 + 성격검사 + AI 게임(역량검사 게임)

## AI 분석결과

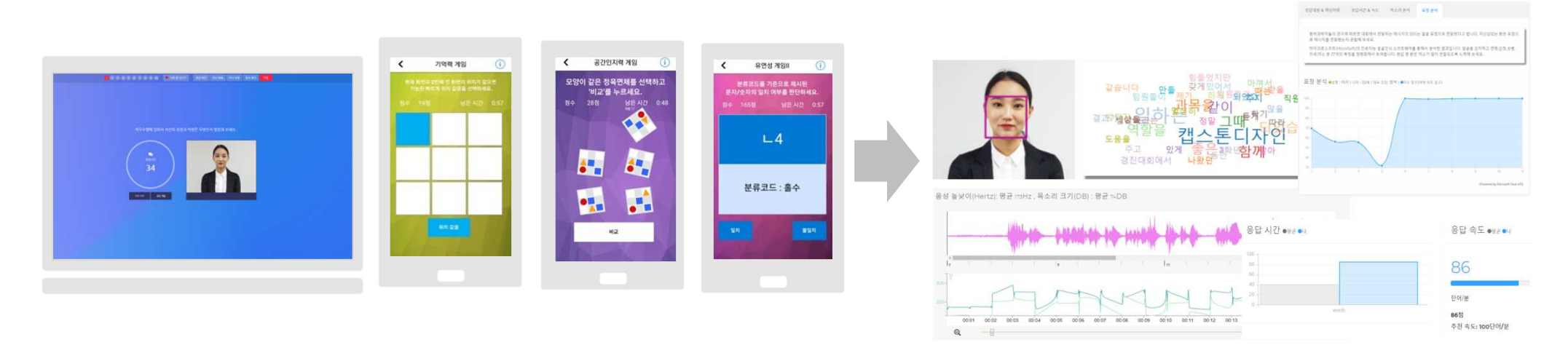

- AI 채용면접/대면면접과 유사한 환경으로 몰입감을 유발시켜 면접능력 개발을 돕습니다.

- AI 게임(역량검사 게임)으로 기억력, 민첩성, 수리력, 공간인지능력 등 성과역량 관련 능력을 측정합니다.

- Big 5 성격검사를 통해서 AI 채용면접의 '성향파악' 단계를 간접적으로 체험해보게 했습니다.
- 최신 인공지능(AI) 기술이 적용된 'AI 분석결과'를 통하여 효과적인 영상면접 연습이 가능합니다.
- 취업교과목 AI 면접과제, AI 모의면접 경진대회 등 다양한 교수-학습 기능을 제공합니다.

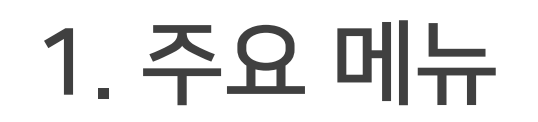

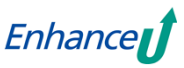

## 주요 메뉴

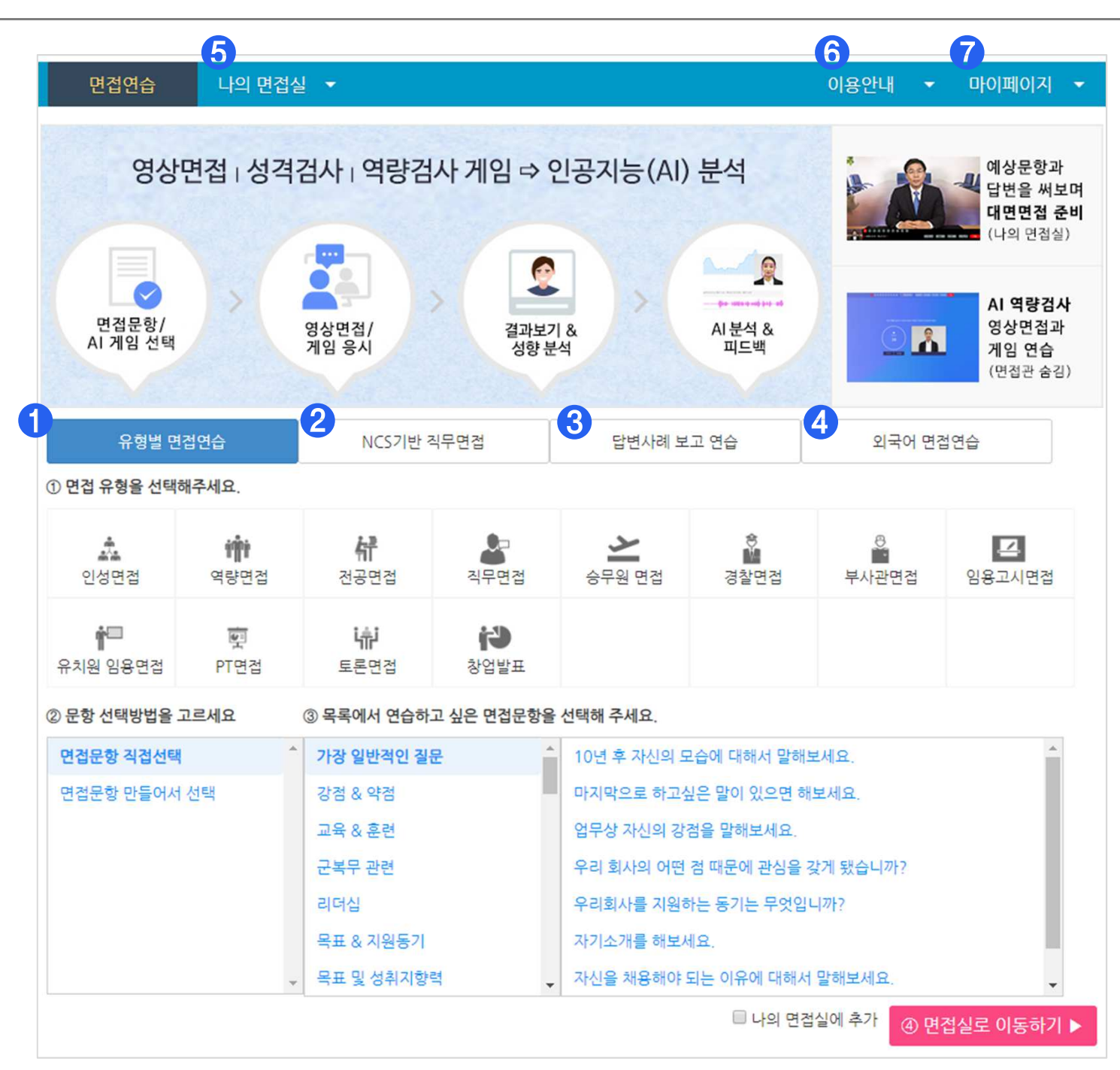

설명

### ① 유형별 면접연습

• 인성면접, 역량면접, 전공면접 등 면접 유형별로 연습합니다.

### ② NCS기반 직무면접

• NCS(국가직무능력표준)기반의 직무수행능력, 직업기초능력 면접과 기업별 직무면접을 연습합니다.

### ③ 답변사례 보고 연습

• 우수 응답사례 동영상을 먼저 보고 자신만의 응답을 연습합니다. (13개국 언어로 구성돼 있고, 외국어 면접준비에 좋음)

## ④ 외국어 면접연습(12개국 언어)

• 영어, 중국어, 일본어, 러시아어, 독일어, 프랑스어, 스페인어, 베트남어, 태국어, 몽골어, 인디어, 터키어 면접을 연습합니다.

### ⑤ 나의 면접실

⑥ 이용안내

⑦ 마이페이지

• 자신이 연습하고 싶은 문항을 모아서 연습합니다.

•문서/동영상 이용안내

•개인정보를 관리합니다.

- 문항별로 응답내용을 요약해보고

- 면접실을 '내부공개'할 수 있습니다.

- 그 내용을 보면서 녹화연습 합니다.

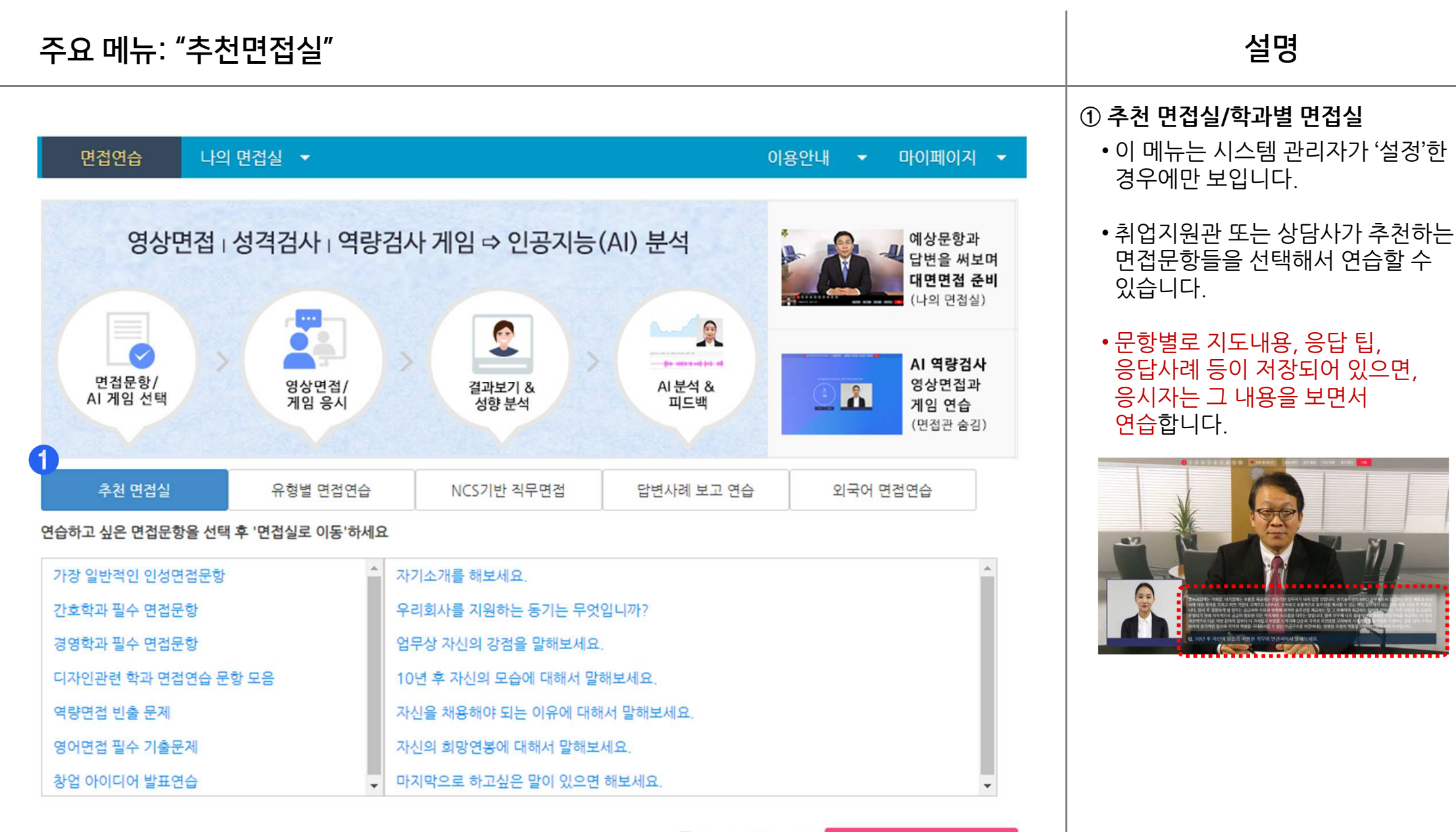

🔲 나의 면접실에 추가

④ 면접실로 이동하기 🕨

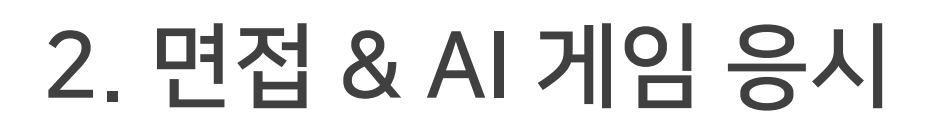

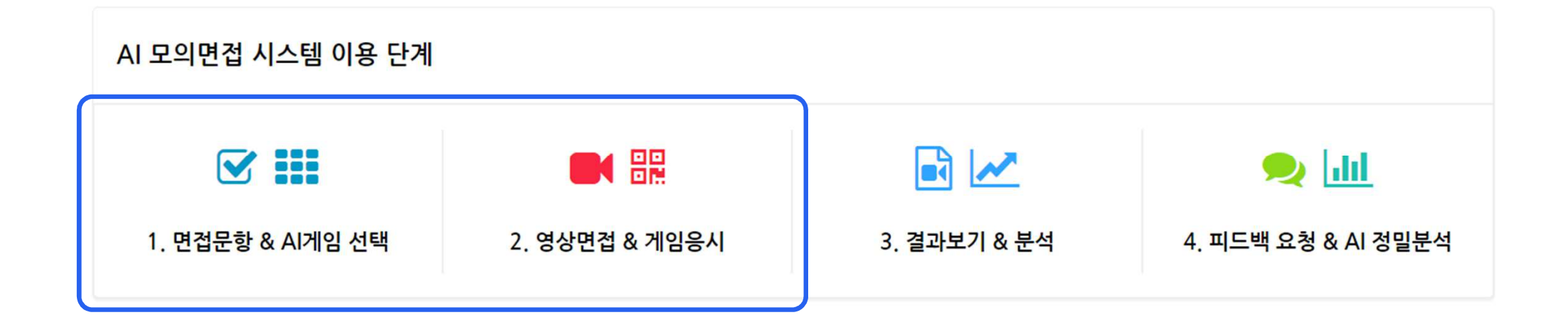

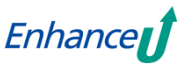

## 문항선택 & 응답준비

| 유형별 면접연습                    |                   | NCS기반 직                               | 무면접                | 답변사례 보                                                                                     | 고 연습       | 외국어 면        | 접연습          |  |
|-----------------------------|-------------------|---------------------------------------|--------------------|--------------------------------------------------------------------------------------------|------------|--------------|--------------|--|
| ) 면접 유형을 선택해                | 주세요.              |                                       |                    |                                                                                            |            |              |              |  |
| 인성면접                        | <b>()</b><br>역량면접 | <b>샦</b><br>전공면접                      | <b>소</b><br>직무면점   | ▲<br>승무원 면접                                                                                | ·<br>경찰면접  | 은<br>부사관면접   | 다.<br>임용고시면접 |  |
| ☆ <sup>□□</sup><br>유치원 임용면접 | FT면접              | [슈]<br>토론면접                           | <b>(2)</b><br>창업발표 |                                                                                            |            |              |              |  |
| ) 문항 선택방법을 고                | 르세요               | ③ 목록에서 연습하고                           | 싶은 면접문항을           | 선택해 주세요.                                                                                   |            |              |              |  |
| 면접문항 직접선택                   | 6                 | 가장 일반적인 질문                            | -                  | <u>10년 후 자신의 모</u>                                                                         | 습에 대해서 말해! | <u> 코세요.</u> | *            |  |
| 면접문항 만들어서 (                 | 선택                | 강점 & 약점                               |                    | 마지막으로 하고싶은 말이 있으면 해보세요.                                                                    |            |              |              |  |
|                             |                   | 교육 & 훈련<br>군복무 관련<br>리더십<br>목표 & 지원동기 |                    | 업무상 자신의 강경을 말해보세요.<br>우리 회사의 어떤 점 따문에 관심을 갖게 됐습니까?<br>우리회사를 지원하는 동기는 무엇입니까?<br>자기소개를 해보세요. |            |              |              |  |
|                             |                   |                                       |                    |                                                                                            |            |              |              |  |
|                             |                   |                                       |                    |                                                                                            |            |              |              |  |
|                             |                   |                                       |                    |                                                                                            |            |              |              |  |
|                             | ~                 | 목표 및 성취지향력                            | a .                | 자신을 채용해야 되                                                                                 | 나는 이유에 대해서 | 말해보세요.       | -            |  |
| 나의 면접 문항 (최대                | H 10 7H)          |                                       |                    | 1                                                                                          |            |              |              |  |
| 자기소개를 해보세요.                 |                   |                                       |                    |                                                                                            |            |              |              |  |
| 업무상 자신의 강점을 !               | 말해보세요.            |                                       |                    |                                                                                            |            |              |              |  |
| 우리 회사의 어떤 점 때               | 문에 관심을 갖게 된       | 했습니까?                                 |                    |                                                                                            |            |              |              |  |
|                             | 대해서 말해보세요         |                                       |                    |                                                                                            |            |              |              |  |

| 면접문항 직접선택                                                                        | 면접문항 임력 후 '문항추가' 버튼을 클릭해 주세요. |                            |
|----------------------------------------------------------------------------------|-------------------------------|----------------------------|
| 면접문항 만들어서 선택                                                                     |                               |                            |
|                                                                                  |                               | 1.                         |
|                                                                                  | * 응답시간 1분 ·                   | 문항추가 +                     |
| 나의 면접 문향 (최대 10 개)                                                               | * 응답시간 1분 •                   | 문항추가 +                     |
| 나의 면접 문항 (최대 10 개)<br>다기소개를 해보세요.                                                | * 응답시간 1분 •                   | 문항추가 +<br>×                |
| 나의 면접 문항 (최대 10 개)<br>다기소개를 해보세요.<br>길무상 자신의 강점을 말해보세요.                          | * 응답시간 1분 •                   | 문항추가 +<br>×<br>×           |
| 나의 면접 문항 (최대 10 개)<br>다기소개를 해보세요.<br>1무상 자신의 강점을 말해보세요.<br>우리 회사의 어떤 점 때문에 관심을 경 | * 응답시간 1분 · ·                 | 문항추가 +<br>X<br>X<br>X<br>X |

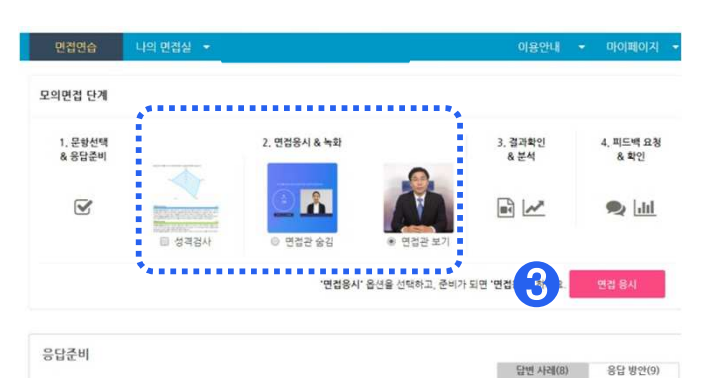

#### Q, 자기소개를 해보세요.

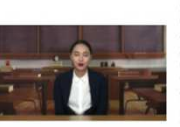

안녕하십니까. 오늘 연결금년들의 마음을 두드릴 지않자 관한을입니다. 저는 한국마크의 가가지 상품이 및 따이 제 고가를 하습니다. 첫 번째, 저는 참시 감각값입니다. 비록 보관 가지이지만 많은 사람들의 배 를 튼튼하게 처워구여 기품을 주고 있습니다. 이처럼 지도 큰 것은 아니지만 레크레이션 자격증을 취득해 너 분성점을 영향하는 물건 다양한 사람을 선결료 구장입니다. 두 번째, 귀는 형북 도시력입니 다. 학생점을 영양하는 물건 다양한 사람을 선결료 구장입니다. 두 번째, 귀는 형북 도시력입니 한 고객의 취향을 맞출 수 있는 형북 도시적권 대양 성향에도 다양한 관련을 위한 지나라는 팀을 일을 취고 있 것입니다. 서 번 편, 지는 한국민드 매양입니다. 24시간 350 위시 집 24 시대는는 팀을 일을 취고 있 지만, 우리의 성향에 반드시 필요한 관리로서 도와이스 같은 역동을 하고 있습니다. 이와 같이 한국미트에 반드시 필요 관계 성향에 반드시 필요한 관리로 한 아는 성향한 사람이 되었습니다. 이와 같이 한국미트에 반드시 필요한 신입시음 21한 등 기점을 맞추는됩니다.

#### Q, 자기소개를 해보세요

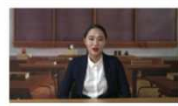

안당하십니까? 저는 귀시에 신입사용으로 사회에 첫 발을 나딘고 싶은 미소가 아름다운 경지수입니다. 저 는 어려서부터 추위에서 넌 참 잘 웃는구나. 하는 말을 얻어 들어봅십니다. 그날 가렇게 남길 수 있는 알 이것지만 가져가는 입맛이 계가 서비스 작품을 선택해 하는데 가관 큰 영향을 주었다고 성격입니다. 서 비스라는 분야에서 가장 중요한 것은 고객에 대해 성각하고 또 고객들의 만큼을 이끌어날 수 있는 첫 같을 이 바로 진심 어린 미스라고 성각합니다. 어느 문학 작가의 같에 따르면 '미스는 사람의 마음을 사료감을 고고의 선택이나' 라는 말이 있습니다. 이와 같이 저는 서비스라는 분야에서 최고의 무기와 관락을 적절해 게 갖추었다고 성각합니다. 감소 이 지는 서비스라는 분야에서 최고의 무기와 관락을 적절해 게 갖추었다고 성각합니다. 감소

#### Q. 업무상 자신의 강점을 말해보세요.

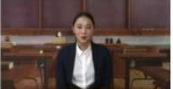

급호현대한 영업적으로써 제가 가진 압무상과 강철 증가관 큰 것은 지독차를 운영과 방았다는 건공지식과 철업이라고 하는데나, 지독차를 운란으로 직험해있지 마문에 여단 차가 혼을 하는지도, 도주유가가 한 될 요한지 그적어져 영황하지 섬영할 수 있습니다. 두 번째는 조직역명이 강하다는 것입니다. 필리핀, 호주에 서 정철한 5년간의 작 및 인단 활동은 조직역명을 키워주었고, 회사에서 원하는층성 직원으로서의역할 하지 출분히 정실 수 있게 해 주었습니다.

Q. 10년 후 자신의 모습에 대해서 말해보세요.

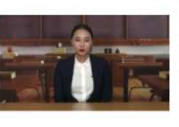

종소기업에는 기초록, 다기업에는 호흡을 제공하는 일목에는 일목에도 일어 있을 것입니다. 서로일에 에서 일부하고에 위공하는 모두 가공과 수입에 여행 사용 기기고 여명 기업이 고려으로 나타보 신 수리고 효율적으로 후 공연을 제시할 수 있는 확실 실무가가 되는 것이 거의 10년 후 프로입니다. 입사 후 결합하게 될 입무는 금금처와 수요의 경험에 최적의 출락인을 제공하는 일 그 자체에 취급하는 분여여원 이사는 각각, 사업장 및 관장이 운영되기 위해 지속적으로 공급이 필요한 모든 부자자의 소도물을 다룬-입입니다. 영혼 모두에 더욱 합의적이고 통합하 사업기회를 제공하는 것이 일어 가인적으로 다른 아픈 문어 및 말다 더 가지있고 보험을 듣기기 위한 순위 가격과 관련한 크리에 가진적인 공격 역동을 수행하는 것을 넘어 고객사 영혼의 경기원인 필요와 각각에 여행을 구대로화시킬 수 있는 수급구근를 이용이다. 한행 문 초감과 역출을 수행하는 것이 적용 방공과 대학 위가 같은 상품에 목감과 공급가에 대학 함 한 고객자의 수요를 이용어나는 함께 환경과 다리 및 부가 가입을 수행하는 의 대학 관람 관계 가지 않는 것이 다. 가구 있다. 일찍 다 위에 나는 것을 받아 대학자 관련 가지 되었는 것이 등 위한 지지 않는 것이 취직지 않는 실무자가 되고 것 합니다. 누구보다 고객의 니근를 피아야 고 움직이는 실무자가 되고 않는다.

#### Q. 10년 후 자신의 모습에 대해서 말해보세요.

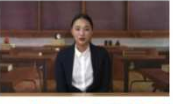

지는 연간 목표를 서워놓는 편입니다. 먼저 공관국의한 타이를 알아야고 무적 담상을 위한 구색한인 과 확을 위해 형동으로 실천하려고 노력하고 있습니다. 1년 후 지는 지사에 없사해 신입사원으로서 귀사의 미 선거 버전을 해당으로 열심히 알을 배우고, 5년 후 저는 카시에 없어서는 1월 인자가 되어 이 분야의 테테 왕이 로고 실습니다. 그리고 10년 후에는 가정과 취약 지장 모두를 성공부으로 이룬 커리어우전이 되어 그 후의 자기개일을 위해 E다시 계획을 세우고 있을 것 같이다.

#### Q. 10년 후 자신의 모습에 대해서 말해보세요

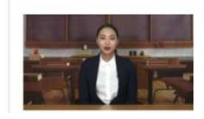

지는 10년북 오라인 아케팅 문어를 이끄는 의미도세 서저를 가방한 온라인 아케팅 전란 및 기법 가많을 전 두가히 하고 싶습니다. 가는데 학시절부터 세계적인 아케터가되었다는 공용 이유가 해주 전해 확습니다. 건무물과건지아케팅 회사를 방상함하여 다양한 아이디다를 실행하고, SNS 기반은관련 광고가입과 친력적 제휴를 몇기도 했습니다. 고리고방상 새로운 마케팅 시제나 기법에 관심을 갖고 마키팅 학립니 서미나의 방식하여 지속적으로 공부를 해당습니다. 그리고당당이나에 다양한 소설비트워크 처럼을 활용하는 따 커팅 커뮤니케이디로.새역 명을 발견습니다. 그리고당당이나에 다양한 소설비트워크 처럼을 활용하 논파 가용 아케티케이디로.새역 명을 발견습니다. 그리고당당이나에 다양한 소설비트워크 처럼을 활용한 새로운 가술 마케팅 소를 분용 개발하니 전습니다. 대들에서 제작한 온라인 아케팅 트랜드및 기술 측면의 지식에 대 한 학습도 병령하나 가겠습니다. 아름는 해용으로 105호하는 귀사의 온라인 아케팅을 이끄는 위치

#### ① 면접문항 직접 선택

- 면접유형 선택 후 목록에서 연습하고 싶은 면접문항을 선택합니다.
- 최대 10개까지 선택가능하고, '나의 면접실에 추가' 시 "나의면접실" 메뉴에서 선택한 문항을 반복해서 연습할 수 있습니다.

#### ② 면접문항 만들어서 선택

• 목록에 연습하고 싶은 문항이 없는 경우에는 이 메뉴에서 텍스트로 문항을 입력 후 '문항추가'를 선택하면 됩니다.

#### ③ 답변사례, 응답방안 보면서 '응답준비'

- 우수 응답사례 동영상과 응답방안을 보면서 '응답준비'를 합니다.
- 준비가 되면 "면접응시"를 선택하세요.
- "면접관 숨김"을 선택하면 응시 중 면접관 영상이 나오지 않습니다. (AI 채용면접 준비에 효과적임)
- "면접관 보기"를 선택하면 응시 중 면접관 영상이 나옵니다. (대면면접 준비에 효과적임)
- "성격검사"를 선택하면 "Big 5 성격검사"에 응답하게 되고 면접 후 결과를 확인할 수 있습니다.

## 설명

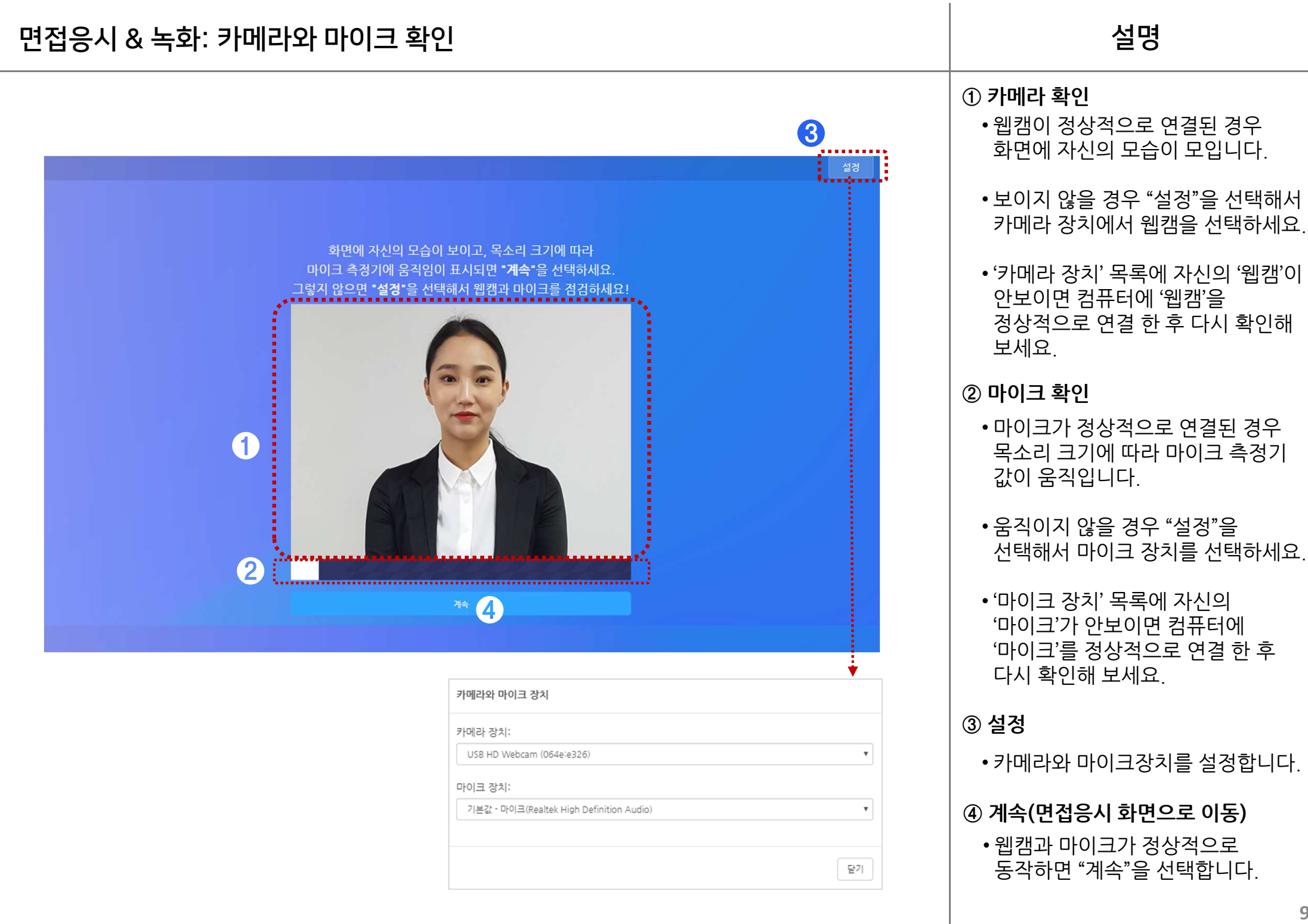

설명

#### ① 문항 영역 • 가상면접관이 실제면접처럼 질문을 던지고, 응답 준비시간이 카운트 3 다운됩니다. • 이후 응답과정 녹화가 시작됩니다. ............. ② 녹화 영역 • 녹화되는 응시자 모습을 확인합니다. ③ 녹화 중 기능 • 현재 문항 위치와 남은 녹화시간을 확인 합니다. •준비된 응답 방안을 보거나('응답방안'), 녹화를 잠시 멈추고 영상 확인 후 다시 시작('잠시멈춤')합니다. •문항을 다시 듣고 응답을 '다시 기회를, 대기업에는 효율을 제공하는 믿음직한 실무자가 되어 있을 것입니다. 한국솔루션의 MRO 실무자로서 처에 대한 지식을 가지고 어떤 기업이 고객으로 나타나도 신속하고 효율적으로 솔루션을 제시할 수 있는 녹화'하거나, 면접을 니다. 입사 후 경험하게 될 업무는 공급처와 수요치 양측에 최적의 솔루션을 제공하는 일 그 자체이며 취급하는 운영되기 위해 지속적으로 공급이 필요한 모든 부자재와 소모품을 다루는 일입니다. 양측 모두에 더욱 합리 중단하고('응시중단') 그때 까지 개인적으로 다른 어떤 분야의 일보다 더 가치있고 보람을 느끼기에 단순히 가격과 조건만을 고려하여 기계 양측의 장기적인 필요와 각각의 역량을 극대화시킬 수 있는 수급구조를 이끌어내는 현명한 조경자 역할 응시결과를 확인할 수 있습니다. Q. 10년 후 자신의 모습을 지원한 직무와 연관지어서 말해보세요 ④ '다음' 문항으로 이동 • 최소 응답시간이 지나면 이 버튼이 2 **(5)** 보이고, 선택 시 다음문항으로 이동합니다

### ⑤ '응답내용' 보면서 연습

• '나의 면접실'에서 작성한 '응답내용'이 있으면 이곳에 나오며, 보면서/숨기고 연습할 수 있습니다.

10

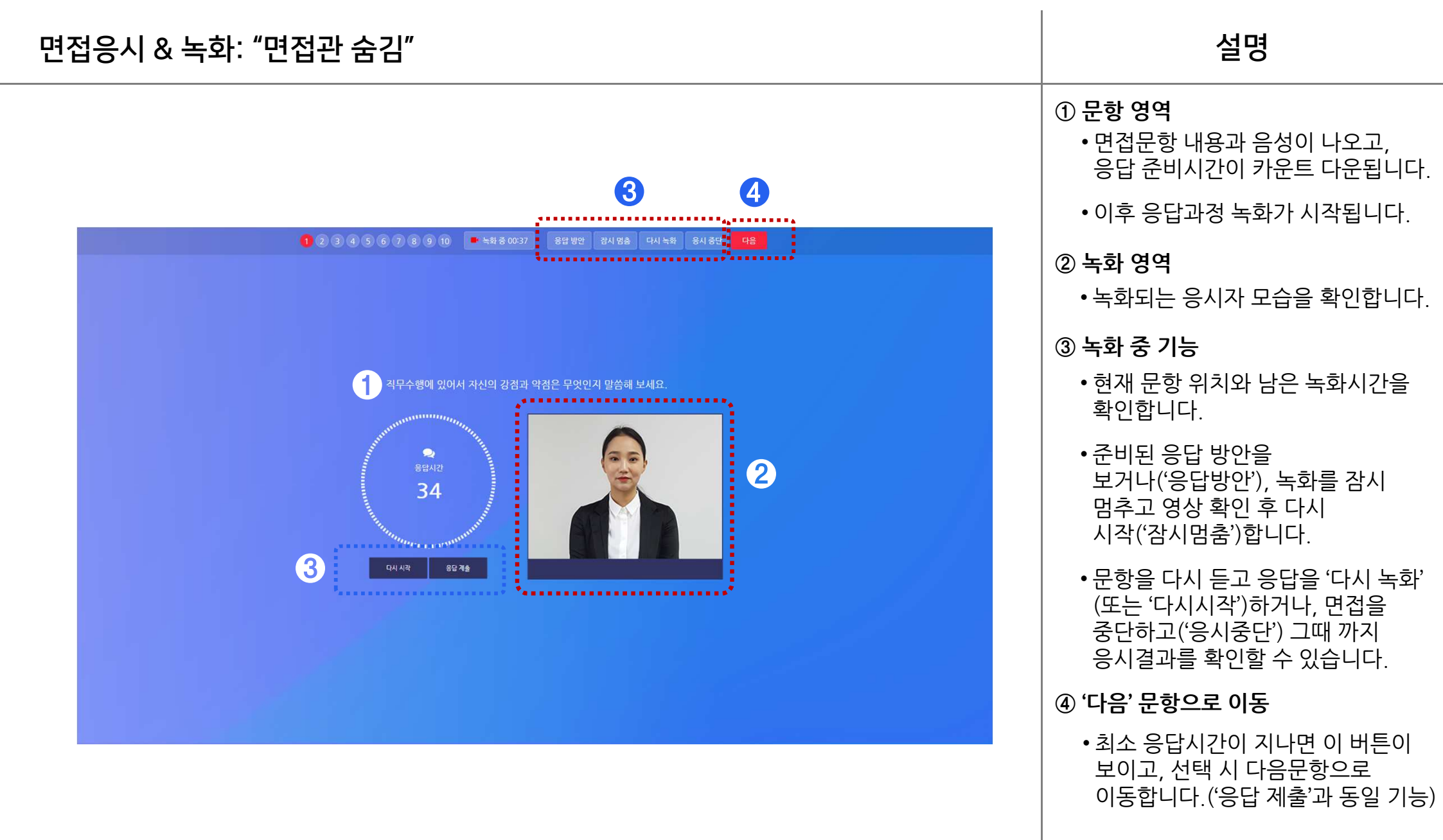

| 1 | NCS | 직무선 | 택 |
|---|-----|-----|---|
|---|-----|-----|---|

• NCS 분류체계에 따라 원하는 직무를 선택합니다. 또는 '직무명'으로 검색 후 선택합니다.

#### ② 능력단위요소 문항 선택

• 해당 직무에 필요한 능력과 능력단위 요소를 확인 후 원하는 문항을 선택 합니다.(최대 10개 능력단위요소 선택)

#### ③ 응답준비 후 '면접응시'

- 실제 면접에 앞서 선택한 문항과 응답방안을 보면서 '응답준비' 합니다.
- 면접관 영상 '숨김', '보임' 옵션을 선택 하고, **"면접응시"**를 선택합니다.

### ✓ 직업기초능력 면접

- NCS 직업기초능력에서 연습하고 싶은 '하위능력' 단위를 선택합니다.
- 문항선택 후 "응답준비"와 "응시" 단계는 다른 면접과 동일합니다.

### ✓ 기업별 직무 면접

- 기업/기관을 선택하면 해당기업의 NCS 직무가 조회됩니다.
- 연습하고 싶은 직무를 선택하면 '면접응시' 단계로 이동합니다.

| 118 H L                         | [접연습                   | NCS7                     | 반 직무면접                 | 답변사례 5                    | 답변사례 보고 연습 외국어   |             |                    | 접연습                        |
|---------------------------------|------------------------|--------------------------|------------------------|---------------------------|------------------|-------------|--------------------|----------------------------|
| 기업별 직무 면접                       | 직무수행능력 면접              | 직업기초농                    | 역 면접                   |                           |                  |             |                    |                            |
| NCS분류체계에서                       | 관심 직무(세분류)를 (          | 선택하거나 검                  | 색하세요.                  |                           | 직무입              | (역), 기      | 이학, 마케팅, 영업, 가     | 발, 디자인 등)                  |
| 1<br>추<br>소설관리<br>사업관리          | 2<br>()))<br>경영회계사무    | 3<br>중<br>중<br>중<br>문용보험 | 역<br>교육자연              | 5<br>신<br>법률경찰            | 6<br>두<br>보건의3   | HI.         | 7<br>(5)<br>사회복지종교 | 8<br>문화예술디자인               |
| ?<br>문전운송                       | 10<br><b>)</b><br>영업판매 | 11<br>전의<br>경비청소         | 12<br>소박여행오락           | 13<br><b>101</b><br>음식서비스 | 14<br>페<br>건설    |             | 15<br>5년<br>기계     | 16<br>(주)<br>재료            |
| 17<br>초<br>화학                   | 18<br>신화<br>섬유의복       | 19<br>노년<br>전기전자         | 20<br><b>또</b><br>정보통신 | 21<br>순<br>식품가공           | 22<br>호<br>인쇄목재기 | 가구          | 23<br>(출)<br>환경에너지 | <sup>24</sup><br>분<br>농림어업 |
| 중분류                             |                        | *                        | 소분류                    |                           | <b>&gt;</b> 서    | 분류          |                    |                            |
| 1. 기획사무 *<br>2. 총무 · 인사         |                        |                          | 1. 총무<br>2. 인사·조직      | 1. 인사(44)<br>2. 노무관리(3    |                  | 4)<br>리(30) | *                  |                            |
| 3. 재무 · 회계 3. 일반사무 4. 생산 · 품질관리 |                        |                          |                        |                           |                  |             |                    |                            |

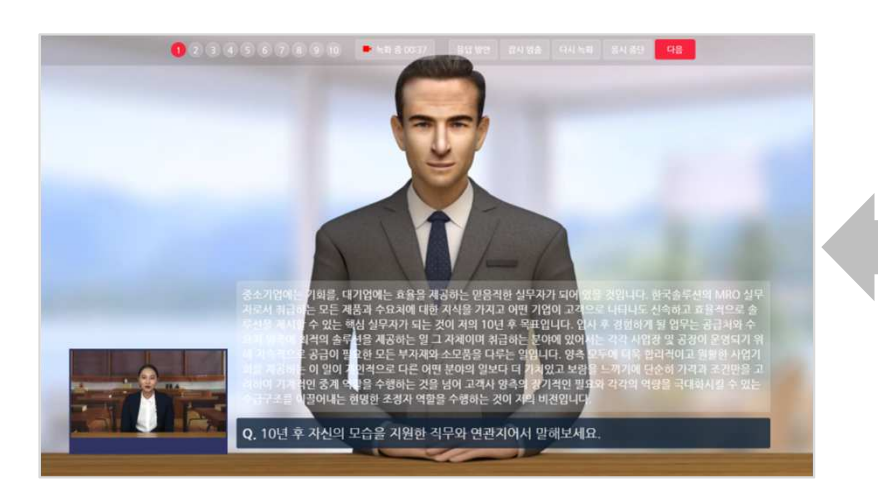

|                                                                                                    |                                                                                                    | 6수준만보기                                                                                                    | S수준한보기                                                                                                    | 4수준만보기                                                                                  | 3수준만보기                                                                                                    | 2수준만보기                                                                                                    |  |  |
|----------------------------------------------------------------------------------------------------|----------------------------------------------------------------------------------------------------|----------------------------------------------------------------------------------------------------|----------------------------------------------------------------------------------------------------|-----------------------------------------------------------------------------------------|----------------------------------------------------------------------------------------------------|----------------------------------------------------------------------------------------------------|--|--|
| 능력단위                                                                                                    | 능력단위 정의                                                                                                    | 1                                                                                                    |                                                                                                    | 능력                                                                                      | 근위요소 문항(                                                                                                    | 네                                                                                                    |  |  |
| 인사기획<br>6수준                                                                                                    | 인시기획이란 조직의 목표달성에 필요한 인직자원의 효율적 운 <table-cell-columns> 인사권락 수립하기<br/>영을 위하여 인사진락을 수립하고 인력, 인간비 운영에 대한 📑 인적운영계획 수립하기<br/>계획을 수립하는 능력이다. 😳 인간비 운영계획 수립하기</table-cell-columns>                                                                                                    |                                                                                                    |                                                                                                    |                                                                                         |                                                                                                    |                                                                                                    |  |  |
| 적무관리<br>4수준                                                                                                    | 직무관리관 직무를 기반으로 한 인력관리를 위해 직무를 분석 🛑 직무분석하기<br>하고, 직무원가를 실시하며, 필요시 기준 직무분류 체계를 유 🛑 직무분기하기<br>지보수하는 능력이다. 😑 직무분류 유지보수하기                                                                                                    |                                                                                                    |                                                                                                    |                                                                                         |                                                                                                    |                                                                                                    |  |  |
| 인력체용<br>4수준                                                                                                    | 인력채용이란 조직에 직합한 인제를 4<br>립, 모집, 선발, 채용 후 사후관리를 4                                                                                                    | 비 계획수<br>이다.                                                                                                    | <ul> <li>채용계획 수립</li> <li>채용예정자 모</li> <li>채용예정자 선</li> <li>채용예정자 선</li> </ul>                                                                                                    | 하기<br>집하기<br>발하기<br>하기                                                                  |                                                                                                    |                                                                                                    |  |  |
| 인력이동관리<br>4수준                                                                                                    | 인력이동관리관 조직 내 인력활용의 3<br>를 수립하여 인력의 이동, 배치, 승진<br>다.                                                                                                    | 위해 제도<br> 는 능력이                                                                                                    | <ul> <li>인력운영계획</li> <li>소요인원 파악</li> <li>인력 운영하기</li> </ul>                                                                                                    | 수립하기<br>하기                                                                              |                                                                                                    |                                                                                                    |  |  |
| 인사평가<br>4수준                                                                                                    | 인사평가란 조직의 성과 향상과 조직-<br>위하여 평가계획수립, 목표설정, 평가<br>하는 능력이다.                                                                                                    | 을 재고하기<br>가를 수행                                                                                                    | <ul> <li>평가계획 수립</li> <li>목표설경 하기</li> <li>평가 교육하기</li> <li>인사평가 시행</li> </ul>                                                                                                    | 하기<br>하기                                                                                |                                                                                                    |                                                                                                    |  |  |
| 핵심인재관리<br>5수준                                                                                                    | 핵심인재 관리관 전문적 과업 능력과<br>미례성장을 이끌 수 있는 인재를 선발                                                                                                    | 열정을 겸비히<br>및 육성하는                                                                                                    | 고 조직의<br>능력이다.                                                                                                    | <ul> <li>핵심인재 관리</li> <li>핵심인재 선발</li> <li>핵심인재 육성</li> <li>핵심인재 풍가</li> </ul>          | 제도 설계하기<br>하기<br>하기<br>하기                                                                                                    |                                                                                                    |  |  |
|                                                                                                    |                                                                                                    |                                                                                                    | L                                                                                                    | *                                                                                       |                                                                                                    |                                                                                                    |  |  |
| 문항선택 ◀                                                                                                    | ① 관심직무 선택 → ⓒ                                                                                                    | ) 면접문향 (                                                                                                    | 실택→③ 및                                                                                                    | ◆<br>기접응시 후 제출                                                                          |                                                                                                    | ▶ 면접응                                                                                                    |  |  |
| 문향선택 ◀<br>선택한문장과 응                                                                                                    | ① 관심직무 선택 → @<br>당방안을 왕고 후 관비가 되면 다음단계 (연                                                                                                    | ) 면접문향 (<br>접용시) 로 이                                                                                                    | 번택 → ③ 및<br>통하십시오.                                                                                                    | ◆<br>11컵응시 후 제출                                                                         |                                                                                                    | ▶ 면접응                                                                                                    |  |  |
| 문향선택 ◀<br>선택한 문향과 응<br>면접관 영상 : ●술                                                                                                    | ① 관심직무 선택 → @<br>당방안을 왕고 후 준비가 되면 다음단계 (2<br>1김 《보임                                                                                                    | ) 면접문향 (<br>접용시) 로 이 :                                                                                                    | 선택 → ③ 및<br>동하십시오.                                                                                                    | ◆<br>컨컵응시 후 제출                                                                          |                                                                                                    | ▶ 면접응                                                                                                    |  |  |
| 문향선택 ◀<br>선택한문항과 응<br>면접관 영상 : ●슬                                                                                                    | ① 관심직무 선택 → @<br>당방안을 왕고 후 준비가 되면 다음단계 (2<br>12] 《보임<br>하수                                                                                                    | 9 면접문향 (<br>접용시)로 이 :                                                                                                    | 년택 → ③ 및<br>동하십시오.                                                                                                    | ◆<br>11컵응시 후 제출                                                                         |                                                                                                    | ▶ 면접용                                                                                                    |  |  |
| 문향선택 ◀<br>선택한문항과 응<br>면접관 영상 : ◎술<br>NCS면접 사전                                                                                                    | ① 관심직무 선택 → @<br>단방안을 왕고 후 관비가 되면 다운단적 (연<br>12 *보입<br>학습                                                                                                    | ) 면접문향 (<br>접용시) 로 이:                                                                                                    | 년 <b>년 → ③ 만</b><br>통하십시오.                                                                                                    | ◆<br>11컵응시 후 제순<br>11                                                                   | 접문향(1)                                                                                                    | ▶ 면접용<br>응답 방안(6                                                                                                    |  |  |
| 문향선택 ◀<br>석택한문향과 용<br>면접관 영상 : ●술<br>NCS면접 사건<br>Q. 거뮤니케이산시                                                                                                    |                                                                                                    | ) 면접문향 (<br>접용시)로 이:                                                                                                    | 년 <b>택 → ③ 안</b><br>동하십시오.                                                                                                    | *<br>반접용시 후 계준<br>면                                                                     | 접문향(1)                                                                                                    | ▶ 면접응<br>응답 방안(6                                                                                                    |  |  |
| 운양신댁 ◀<br>선택호 문항과 응<br>연경간 영상 : ○6<br>NCS면접 사진<br>Q. 기용니케이션·시                                                                                                    | 관심적무 선택 → @     관심적무 선택 → @     관심적무 선택 → @     관심적 및 관심적 및 대응 다운전계 (연<br>관로 일      관심적      관심적      관업적      관업적      관업적      관업적      관업적      관업적      관업적      관심적      관심적      관계      관심적      관계      관심적      관계      관심적 | 이 면 겁 문 향 수<br>접응시) 로 이란<br>다다. 답변 응 사선<br>글관이 여러 영일<br>역대 올라는 것                                                                                                    | 선택 → ③ 및<br>통하십시오.<br>서 '명프관과 면너<br>물 인정관이 아너<br>팩는 사람을 몰고                                                                                                    | *<br>11128시 후 제순<br>연<br>2013제 사업을 마루하<br>다 다음 고등을 하는<br>두 주어와 합니다. 최                   | <mark>접문황(1)</mark><br>는지 '볼 1순위로<br>것은 지원자가 의<br>소한 한 문장 정도!                                                                           | ▶ 면접용<br>용답병연((<br>요요하제 로가란()<br>응고하제 로<br>의 답편을 하는 1                                                                                                    |  |  |
| 문양신택 ◀<br>선택한 문항과 용<br>연검관 영상 : ○ ≰<br>NCS면접 사진<br>및 기용니케이산시<br>및 Q. 기용니케이산피                                                                                                    | ① 관심적무 산택 → 6<br>단방안을 찾고 후 손비가 되면 다음단계 (연<br>김 《보일<br>역습<br>선생리<br>체크와 성희소에 이미? 기정 면접권을 이미<br>방하라 있는 가정 방미 연고에 사실을 주고 다른 명금<br>정공인 면접관에게 사실을 주고 다른 명금<br>정공인                                                                                                    | 0 면 집 문 향 4<br>접용시) 로 이란<br>다다. 답변 용 사선<br>물건이 여러 영말<br>일에게 흘기는 것?                                                                                                    | 선택→③ 및<br>통하십시오.<br>성 '영교관과 면<br>명 전원이 아너<br>팩는 시산물 콜고<br>I 등습니다.                                                                                                    | *<br>전점증시 후 계순<br>면 민<br>2년에게 시선을 미주려<br>도 대를 분으로 환기는<br>도 구 주어야 합니다. 최                 | 김문화(1)<br>는지"볼 1순위로 은<br>고"는 지문자가 되는 것은 지문자가 되는 것은 정도 1<br>소란 한 문장 정도 1                                                                 | ▶ 면접 8<br>용답 병안((<br>6<br>626)계 중가/반드<br>음 실직6/개<br>음 실직6/개<br>음 실직6/개<br>음 실 1 등 1<br>음 년 변종 6 등 1                                                                                                    |  |  |
| 문왕선택 ◀<br>선택한 문학과 용<br>연검은 영상 : 0 €<br>NCS인컵 사진<br>                                                                                                    | ① 관심적무 신택 → @     G     G   | 이 면 접 문 향 수<br>접응시)로 이 :<br>전망 발동에 있다.<br>다. 단백 후 사라<br>고감이 여러 방말<br>관여계 휴가는 것C<br>아이즈, 반질 양에 휴가는 것C                                                                                                    | 선택→③ 및<br>동하십시오.<br>************************************                                                                                                    | 한 전점응시 후 계준<br>전점 시설 이주지<br>다른 문으로 화가는 해<br>주어나 합니다. 최<br>이는 물 해보 수 있다.                 | 컵문왕(1)<br>는지 '웹 1순위로 중<br>것은 지원자가 의 소한 한 분정 정도!<br>, 자신감 있는 표종<br>입니다. 자신과 면,                                                           | ▶ 면접응<br>응답병안((<br>SSSS)계량가한(<br>SSSS)계량가한(<br>SSSS)계량가한(<br>SSSS)계량가한(<br>SSSS)계량가한(<br>SSSS)계량가한(<br>SSSS)<br>SSSS(<br>SSSS)<br>SSSSS(<br>SSSS)<br>SSSS(<br>SSSS)<br>SSSSS(<br>SSSS)<br>SSSS(<br>SSSS)<br>SSSS<br>SSSS<br>SSSS<br>SSSS<br>SSSS<br>SSSS<br>SSSS<br>SSSS                                                                                                    |  |  |
| 문왕선택 ◀<br>선택환 문화과 용<br>연결은 영상 : ○ /<br>이 지도/인접 사진<br>대<br>대<br>() 기용니케이산대<br>() 기용니케이산대<br>() 기용니케이산대                                                                                          | ① 관심직무 선택 → @     G     G   | 0 면접문향 (<br>접용시)로 이건<br>적용시)로 이건<br>적용시)로 이건<br>적용시 문 신성<br>문 신성<br>방어적 불가는 것<br>(<br>다. 만질 전에 취임<br>방어적 분 노력 비원                                                                                                    | 년 택 → ② 및<br>동하십시오.<br>서 '명절관과 면<br>로인공신의 아닌<br>로인공신의 아닌<br>동 현실니다.<br>동 현실 아란 월등<br>비 보이지도 말등<br>니다.                                                                                                    | ◆<br>전점공시 후 계준<br>인해계 사업을 미주려<br>다른 곳으로 즐거는<br>루 주어당 합니다 최<br>이트 잘 해낼 수 있다.<br>북 소리가도 붓 | 컵문왕(1)<br>는지 '별 1순위로<br>것을 지원자가 의<br>소한 한 문장 정도<br>회나다. 자신의 인<br>합니다. 자신의 인                                                             | ▶ 면접응<br>응답병안((<br>Section) 프<br>Section 프<br>Section 프<br>Section 프<br>Section E<br>Section E |  |  |
| 문항신역 ◀<br>석택 문화과 용<br>연결꾼 영상 : 0년<br>NCS인접 사전<br>Q. 기용니케이산시<br>및 . 기용니케이산시<br>()<br>()<br>()<br>()<br>()<br>()<br>()<br>()<br>()<br>()<br>()<br>()<br>()                                       | ④ 관심적무 선택 → @     ← @     ← @     ← @     ← @     ← @     ← @     ← @     ← @     ← @     ← @     ← @     ← @     ← @     ← @     ← @     ← @     ← @     ← @     ← @     ← @     ← @     ← @     ← @     ← @     ← @     ← @     ← @     ← @     ← @     ← @     ← @     ← @     ← @     ← @     ← @     ← @     ← @     ← @     ← @     ← @     ← @     ← @     ← @     ← @     ← @     ← @     ← @     ← @     ← @     ← @     ← @     ← @     ← @     ← @     ← @     ← @     ← @     ← @     ← @     ← @     ← @     ← @     ← @     ← @     ← @     ← @     ← @     ← @     ← @     ← @     ← @     ← @     ← @     ← @     ← @     ← @     ← @     ← @     ← @     ← @     ← @     ← @     ← @     ← @     ← @     ← @     ← @     ← @     ← @     ← @     ← @     ← @     ← @     ← @     ← @     ← @     ← @     ← @     ← @     ← @     ← @     ← @     ← @     ← @     ← @     ← @     ← @     ← @     ← @     ← @     ← @     ← @     ← @     ← @     ← @     ← @     ← @     ← @     ← @     ← @     ← @     ← @     ← @     ← @     ← @     ← @     ← @     ← @     ← @     ← @     ← @     ← @     ← @     ← @     ← @     ← @     ← @     ← @     ← @     ← @     ← @     ← @     ← @     ← @     ← @     ← @     ← @     ← @     ← @     ← @     ← @     ← @     ← @     ← @     ← @     ← @     ← @     ← @     ← @     ← @     ← @     ← @     ← @     ← @     ← @     ← @     ← @     ← @     ← @     ← @     ← @     ← @     ← @     ← @     ← @     ← @     ← @     ← @     ← @     ← @     ← @     ← @     ← @     ← @     ← @     ← @     ← @     ← @     ← @     ← @     ← @     ← @     ← @     ← @     ← @     ← @     ← @     ← @     ← @     ← @     ← @     ← @     ← @     ← @     ← @     ← @     ← @     ← @     ← @     ← @     ← @     ← @     ← @     ← @     ← @     ← @     ← @     ← @     ← @     ← @     ← @     ← @     ← @     ← @     ← @     ← @     ← @     ← @     ← @     ← @     ← @     ← @     ← @     ← @     ← @     ← @     ← @     ← @     ← @     ← @     ← @     ← @     ← @     ← @     ← @     ← @     ← @     ← @     ← @     ← @     ← @     ← @     ← @ | ) 면접문향 (<br>전 전 원동력 200<br>1022 번동력 200<br>1022 번동력 200<br>1232 여러 명달<br>편에게 용기적 201<br>2014 여러 명달<br>편에게 유미전 2014<br>전문한 노래를 통<br>가격(11) 여러<br>가격(11) 여러<br>가공(11) 여러<br>가격(11) 여러<br>가격(11) 여러<br>가(11) (11) (11) (11) (11) (11) (11) (11) | 선택→③ 및<br>등하십시오.<br>서 역표관과 면<br>활전2500 여년<br>활산2500 여년<br>활동 20250 여년<br>활동 20250 여년<br>활동 2025 월<br>년<br>4<br>- 1200 여년 월<br>년<br>(<br>- 1200 여년 월<br>년<br>(<br>- 1200 여년 월<br>년<br>(<br>- 1200 여년 월)<br>(<br>- 1200 여년 월)<br>(<br>- 1200<br>- 1200<br>- 1200<br>(<br>- 1200 년)<br>(<br>- 1200 년))<br>(<br>- 1200 년)<br>(<br>- 1200 년))<br>(<br>- 1200 년))<br>(<br>- 120) | · · · · · · · · · · · · · · · · · · ·                                                   | 경문왕(1)<br>는지"불 (순위로 4<br>곳은 지원자가 의견<br>소란 한 분광 정도)<br>합니다. 자신과 인는 로칠<br>합니다. 자신과 인<br>법니다. 자신과 인<br>또 신간한 인수물<br>도 상관한 인수물<br>다 상관한 인수물 | ▶ 면접은<br>용답 방법(M)<br>용답 방법(M)<br>용답 방법(M)<br>동료(M) 동가(M)<br>동료(M)<br>동료(M)<br>동료(M)<br>동료(M)<br>동료(M)<br>동료(M)<br>동료(M)<br>동료(M)<br>동료(M)<br>동료(M)<br>동료(M)<br>동료(M)<br>동료(M)<br>동료(M)<br>(M)<br>동료(M)<br>(M)<br>동료(M)<br>(M)<br>(M)<br>(M)<br>(M)<br>(M)<br>(M)<br>(M)<br>(M)<br>(M)                                                                                                    |  |  |
| 문양선역 ◀<br>선택한 문항과 응<br>연경은 영상 : ○6<br>NC5인접 사건<br>() 기용니케이션-저<br>() 기용니케이션-저<br>() 기용니케이션-대<br>() 기용니케이션-대<br>() 기용니케이션-대<br>() 1용니케이션-대<br>() () 1용니케이션-대<br>() () 18니케이션-대<br>() () 18니케이션-대 | ① 관심적 무 선택 → @           반반안을 찾고 후 전비가 되면 다음단체 (연           21 '반일           22 '#보일           정습           전체적 문화도세 이미리 가정치 전문파를 위해<br>편하고 이미지 전망치 전망치 전문파를 위해<br>편하고 이미지 전망치 전망치 전망하고 있는 것을 것을 전망<br>활동을 전면 전문하여 시신을 주고 은 행을 위<br>활동을 전면 전문하여 시신을 주고 은 행을 위<br>활동을 전면 전문하여 시신을 주고 은 행을 위<br>분국적 약신다. 통장 행하가 감가나 주락을 목도<br>분약을 통하여 전을 운약 방문 표정이 취재 수<br>도 및 관리에 전물 운약 방문 표정이 취재 수<br>도 및 관리에 전물 운약 방문 표정이 취재 수<br>도 및 관리에 전물 운약 환자 감가나 구락을 목도<br>분약을 통하여 전을 운약 방문 표정이 취재 수<br>가지를 통하여 전을 운약 방문 표정이 취재 수<br>가지를 통하여 전을 운약 방문 표정이 주겠다. 한편<br>문화적 적 말가 되는 친소에는 사용하기 방법니다.<br>권리 사산감                                                                                                    | 이 면 겸 문 향 (                                                                                                    | 년 택 → ③ 안<br>동하십시오.<br>시 '정점권과 문<br>로 같은 아내<br>의 프 같은 아내<br>의 프 같은 아내<br>의 프 같은 아내<br>의 드 아내<br>의 드 아니<br>의 드 아니<br>의 드 아니<br>의 드 아니<br>의 드 아니<br>의 드 아내<br>의 드 아니<br>의 드 아니<br>의 그 그 그 그 그 그 그 그 그 그 그 그 그 그 그 그 그 그 그                                                                                                    | 학생가 시안을 가 계승<br>면 이 가 가 하는 것 같은 것 같은 것 같은 것 같은 것 같은 것 같은 것 같은 것 같                       | 청문향(1)<br>동지 별 순위호<br>2023 취원73가 의견<br>교리 한 분환 2023<br>회니다. 자신의 인<br>태서는 소객적이고<br>기본 못한 자료<br>2025 홍승나다. 8<br>2025 홍승나다. 8              | ▶ 면접<br>연                                                                                                    |  |  |

① 관심직무 선택 → ② 면접문항 선택 → ③ 응시 전 사전학습 → ④ 면접응시 📃 ▶ 면접응시

## 문항선택 & 면접응시: 답변사례 보고 연습

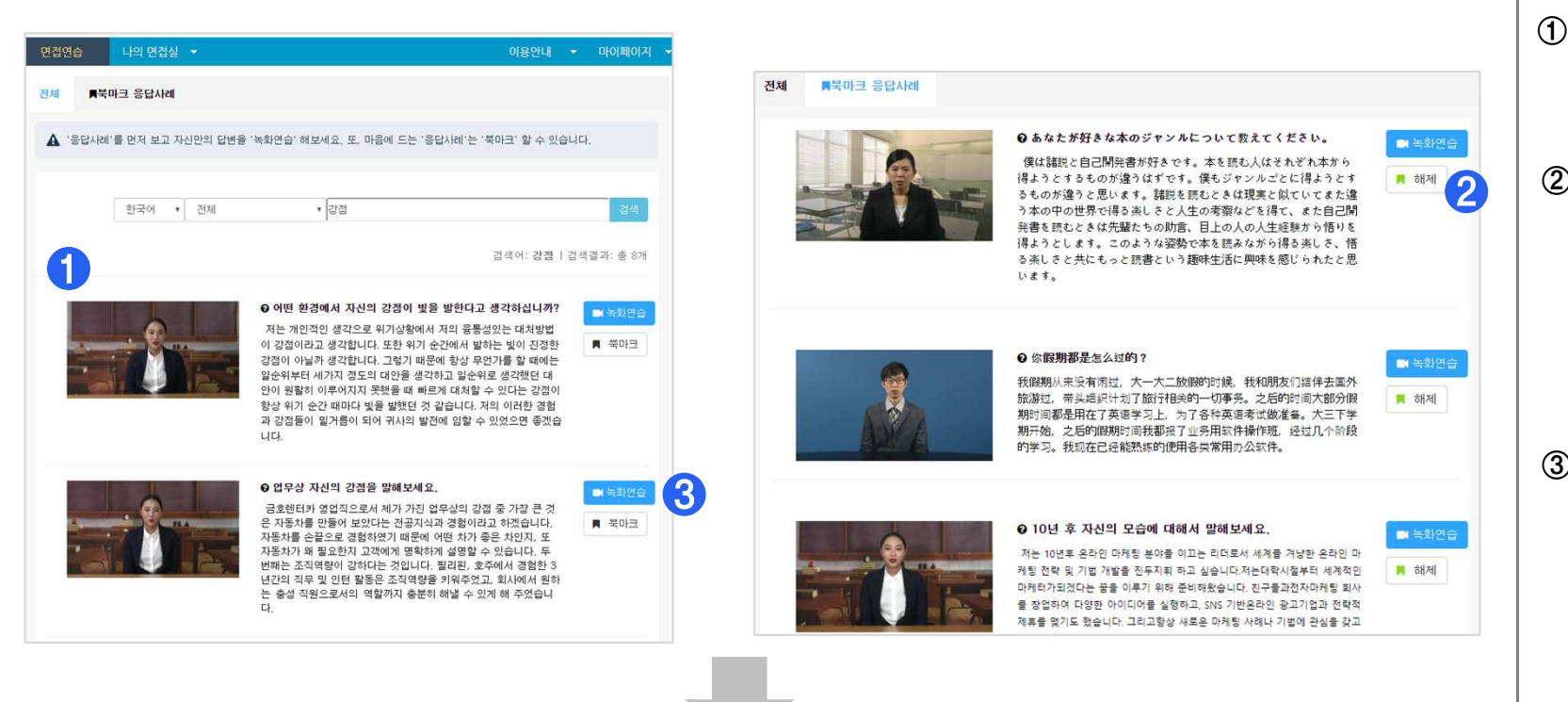

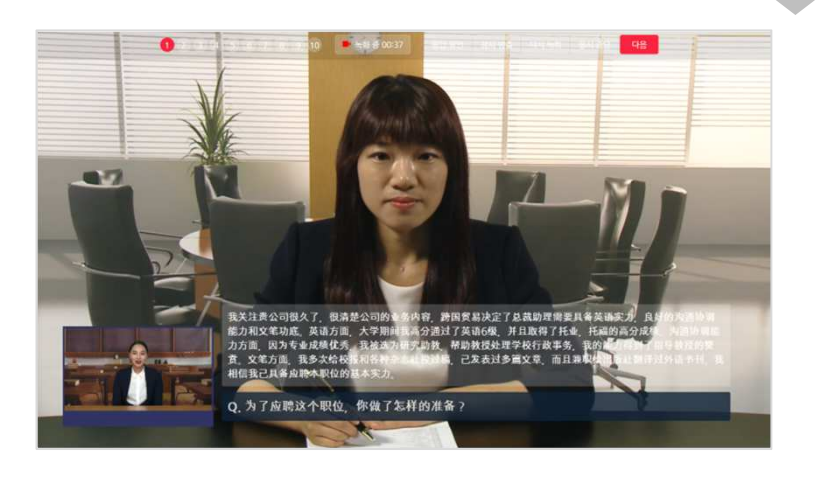

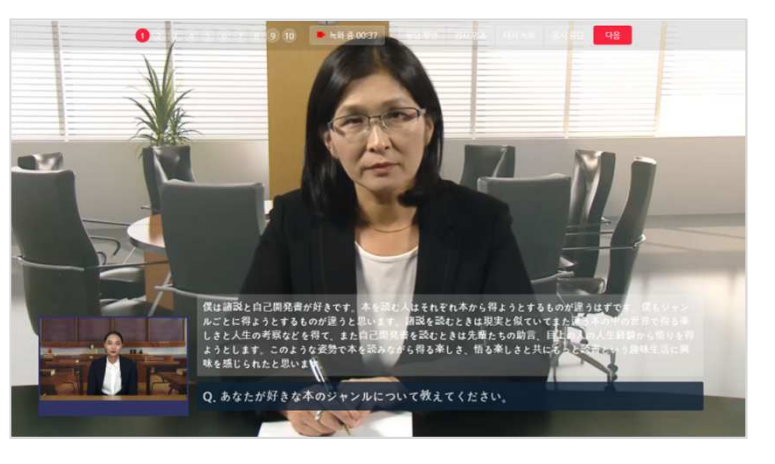

## ① 답변사례 보기

• 원하는 응답사례 동영상을 봅니다. (카테고리 선택, 검색 가능)

#### ② 북마크/해제

- "북마크"를 선택하면 해당 답변이 북마크됩니다.
- "해제"를 선택하면 북마크 해제가 됩니다.

#### ③ 녹화연습

• "녹화연습"을 선택하면 응답내용을 보면서 녹화 연습할 수 있습니다.

## 문항선택 & 면접응시: 외국어 면접연습

| 주전면접                                       | 실                                          | 유형별 면접연습                                                                                       | NCS기반 3                                    | NCS기반 직무면접 답변                                                                                                    |                                                                                                    | 외국어 면접연습                                                                                           |                                                                     |  |
|--------------------------------------------|--------------------------------------------|------------------------------------------------------------------------------------------------|--------------------------------------------|----------------------------------------------------------------------------------------------------|----------------------------------------------------------------------------------------------------|----------------------------------------------------------------------------------------------------|---------------------------------------------------------------------|--|
| ) 면접 유형을 선택                                | 백해주세요.                                     |                                                                                                |                                            |                                                                                                    |                                                                                                    |                                                                                                    |                                                                     |  |
| <b>interview</b><br>Intarvju:<br>영어 면접(인성) | <b>interview</b><br>Intervju:<br>영어 면접(직무) | 面接<br><sup>めんせつ</sup><br>일본어 면접(인성)                                                            | <b>面接</b><br><sup>此人せつ</sup><br>일본어면접 (직무) | <b>访问</b><br>Filogratin<br>중국어 면접(인성)                                                                                            | 访问<br><sup>Jangueln</sup><br>중국어 면접(직무)                                                                           | <b>interview</b><br><sup>टtervju</sup><br>프랑스어                                                     | <del>интервью</del><br>intervyu<br>러시아어                             |  |
| interview<br><sup>Intervieu :</sup><br>독일어 | entrevista<br>entrevista<br>스페인어           | ярилцлага<br>yanitslaga<br>몽골어                                                                 | สัมภาษณ์<br>Samphäsin<br>태국어               | wawancara<br>wawancara<br>인니어                                                                                                    | phòng vấn<br>phòng văn<br>베트남어                                                                                    | görüşme<br>görüşme<br>터키어                                                                          |                                                                     |  |
| 》 문항 선택방법을                                 | 고르세오                                       | ③ 목록에서 연습하                                                                                     | 고 싶은 면접문항을                                 | 선택해 주세요.                                                                                                    |                                                                                                    |                                                                                                    |                                                                     |  |
| 면접문항 직접선<br>면접문항 만들어                       | 객<br>서 선택                                  | Leadership Expe<br>Personal Interes<br>Problem Solving<br>Relevant Experi<br>Self Introduction | erience *<br>ts<br>; Skills<br>ence<br>n   | Can you tell me<br>Describe how yo<br>Do you conside<br>Do you feel tha<br>Do you think yo                                       | about any honors o<br>our extracurricular i<br>r yourself as a skillfu<br>t you have accompl<br>u have made a big | or awards that yo<br>nterests help you<br>il multi-tasker?<br>ished who you a<br>or small contribu | ou achieved in<br>u to meet your<br>re and where<br>ution to your p |  |
|                                            |                                            | Strength & Wea<br>Team Work Exp                                                                | ikness<br>erience                          | Give us an example of a time when you delivered more than what<br>Have you ever made a significant contribution to accompany you |                                                                                                    |                                                                                                    |                                                                     |  |
|                                            |                                            |                                                                                                |                                            |                                                                                                    | 🗐 나의 면접실                                                                                                    | 에 추가 ④ 면                                                                                           | 접실로 이동하                                                             |  |

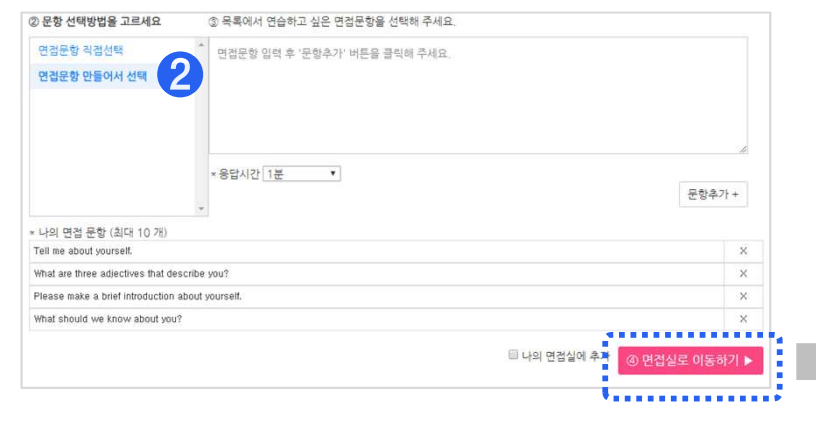

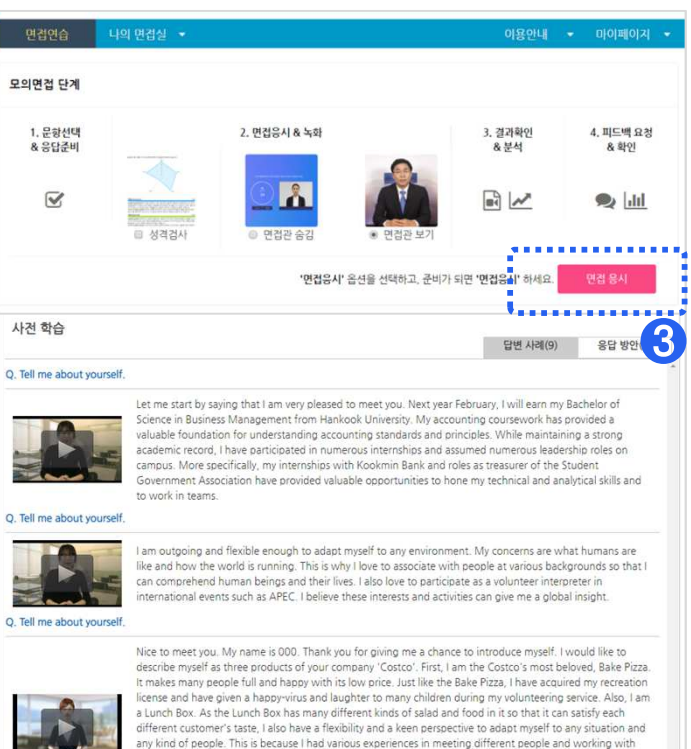

hem in a difficult situation when I served as a student president. Lastly, I am the Costco itself. Although Working in a Costco requires a 24 hours of tough job, it is an indispensable company of people's daily life. In a same way. I promise I will endure a hard working in a distribution business and will be proud of how my efforts and hard working in Costco make people happy.

#### O. What are three adjectives that describe you?

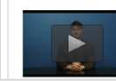

First and foremost, I'm very thorough. Whatever I start, I do exceedingly well and I get it done on time Secondly, I'm very adaptable. I've worked in 6 countries, and I am quick to determine what the needs of different jobs and communities are, which is critical in my field. And also, I'm creative, I'm really good at seeing the 'holes' in something and creating something to fill in the gap. The adjectives that would best cribe me in a professional environment are thorough, adaptive, and creative

## ① 면접문항 직접 선택

• 면접유형 선택 후 목록에서 연습하고 싶은 면접문항을 선택합니다

설명

#### ② 면접문항 만들어서 선택

• 목록에 연습하고 싶은 문항이 없는 경우에는 이 메뉴에서 텍스트로 문항을 입력 후 '문항추가'를 선택하면 됩니다

#### ③ 답변사례, 응답방안 보면서 '응답준비'

- 우수 응답사례 동영상과 응답방안을 보면서 '응답준비'를 합니다
- 면접관 영상 보기 옵션 등을 정한 후 "**면접응시**"를 선택하세요.

#### ✓ 외국어 면접유형

• 영어, 중국어, 일본어 면접을 연습할 수 있습니다.

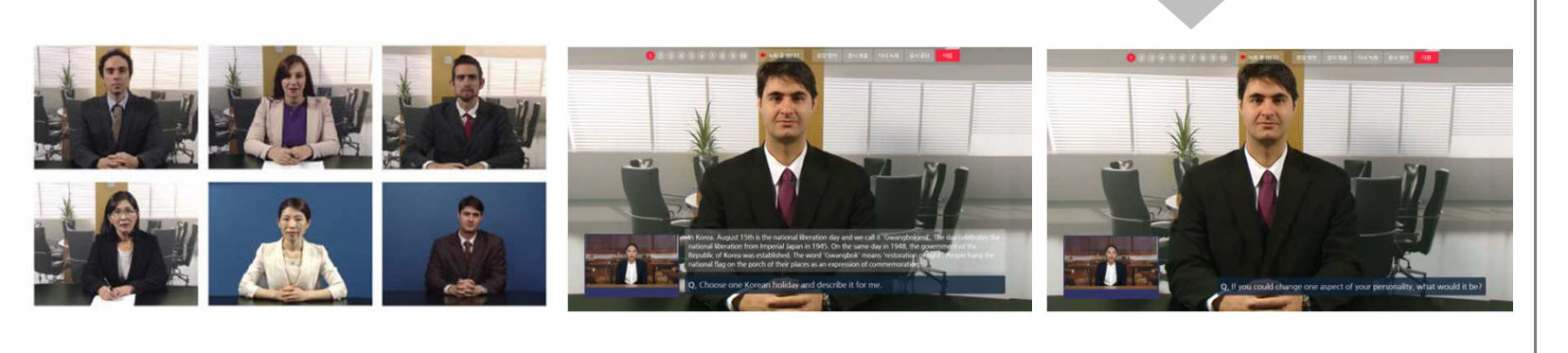

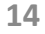

#### ----생성의 제용 공개범위 문한 4 제목 교내공개 6 2019.08.10 ~ 교내공개 10 2019.08.10 면접실을 공개하시겠습니까? 비공개(이용자만 볼 수 있습니다.) 교내공개 2019.08.10 10 \* 방공사 승무원 면접 비디오 인터뷰 공식설 비공개 2019.07.05 := 창업 아이디어 발표연령 교내공개 2019.03.29 ø 😑 역량면접 빈출 문제 2019.03.29 교내공개 인성면접 모의면접 공식셇프뷰 비공개 2019.03.22 - 진로선택과 설계(수 1, 2교시) 셀프모 비공개 2018.10.01 - 취업과진로 셀프면접 공식셀프뷰 비공개 2018 09 21 😑 영어면접 필수 기출문제 교내공개 2018.09.11 二 면접시언용 질문 비공개 2018 02 23 ð 🕋 가장 일반적인 인성면접 문항 司法要别 2017 04 06 0 공개 면접실 새로 만들기 9 내용이 없습니다. 제목 작성자 문항 수 생성일 高기(성사) 연습하고 싶은 면접문항을 추가하세요. <mark>수가</mark> 비공개 🚊 디자인관련 학과 연결연습 문항 모음 공식별프뷰 2019.08.10 47F 경영학과 필수 면접문항 공식설프뷰 2019.08.10 3 2 비공개 추가 비공개 := 간호학과 필수 면접문항 공식설프뷰 2019.08.10 면접실에 문항 추가 질문 동영상 검색 목록에서 연습하고 싶은 면접문항을 선택해 주세요. 질문 동영상 선택 10년 후 자신의 모습에 대해서 말해보세요 질문직접추가 강점 & 약점 마지막으로 하고싶은 말이 있으면 해보세요 교육 & 훈련 군복무 관령 우리 회사의 어떤 정 때문에 관심을 갚게 됐습니까? 리더신 우리회사를 지원하는 동기는 무엇입니까? 목표 & 지원동기 자기소개를 해보세요 몽표 및 성취지 환경 자신을 채용해야 되는 이유에 대해서 말해보세요 문제해결농렴 가시이 할마여보안 대했서 만했는데? 자기소개를 해보세요. 🗙 업무상 자신의 강점을 말해보세요. 🗙 .... 가장 일반적인 인성면접문항 안녕하십니까? 저는 귀사에 신입사원으로 사회에 첫 발몰 내딛고 싶은 미소가 아름다운 정지수입니

면접실 추가

자기소개를 해보세요.

문항선택 & 면접응시: 나의 면접실

나의 면접실(답변관리)

## 설명 ① 나의 면접실 추가 • '새로 만들기'를 선택해서 제목을 입력하고 '면접실 만들기'를 합니다 ② 문항 추가 • '문항추가'를 선택해서 추가하고 싶은 '문항'들을 검색, 선택, 또는 만들어서 추가합니다. ③ 공개면접실에서 '나의 면접실'에 추가 • '공개 면접실'에서 '추가'를 선택하면 '나의 면접실'에 복사 됩니다. •나의 면접실에 복사 후 자유롭게 문항편집이 가능합니다. ④ 응답내용, 응답 방안 작성 • 문항별로 응답내용 또는 방안을 메모해서 저장합니다. • 저장된 내용은 면접연습 시 보면서 할 수 있습니다. • "면접실로 이동"을 선택하면 "응답준비" 단계를 거친 후

연습 할 수 있습니다.

×

Ŵ

۳

면접실 만들기

취소

안녕하십니까? 저는 귀서에 신입사원으로 사회에 첫 발몰 나당고 싶은 미스가 아름다운 정시수입니 다. 저는 아려서부터 주위에서 바'넌 참 잘 웃는구나.바' 라는 말을 많이 들어왔습니다. 그냥 가볍게 넘길 수 있는 일이었지만 저에게는 이 말이 제가 서비스 적용을 선택하게 하는데 가장 운영할 주 있다고 성각합니다. 서비스라는 분야에서 가장 중요한 것은 고객에 대해 생각하고 또 고객들의 만족

지역의 승역합부터, 가리프라는 반면지에 가장 중소문 것으로 부대에 대해 승당하고 소구되었다. 을 이용하실은 것은 첫 걸음이 반면 지식 것은 미스라고 성격합니다. 아노 문학 작가의 많이 따르면 밖' 미소는 사람의 마음을 사로잡는 최고의 전략이다밖' 라는 말이 있습니다. 이와 같이 저는 서비스 라는 분야에서 최고의 무기와 전략을 정철하게 갖추었다고 생각합니다. 감사합니다.

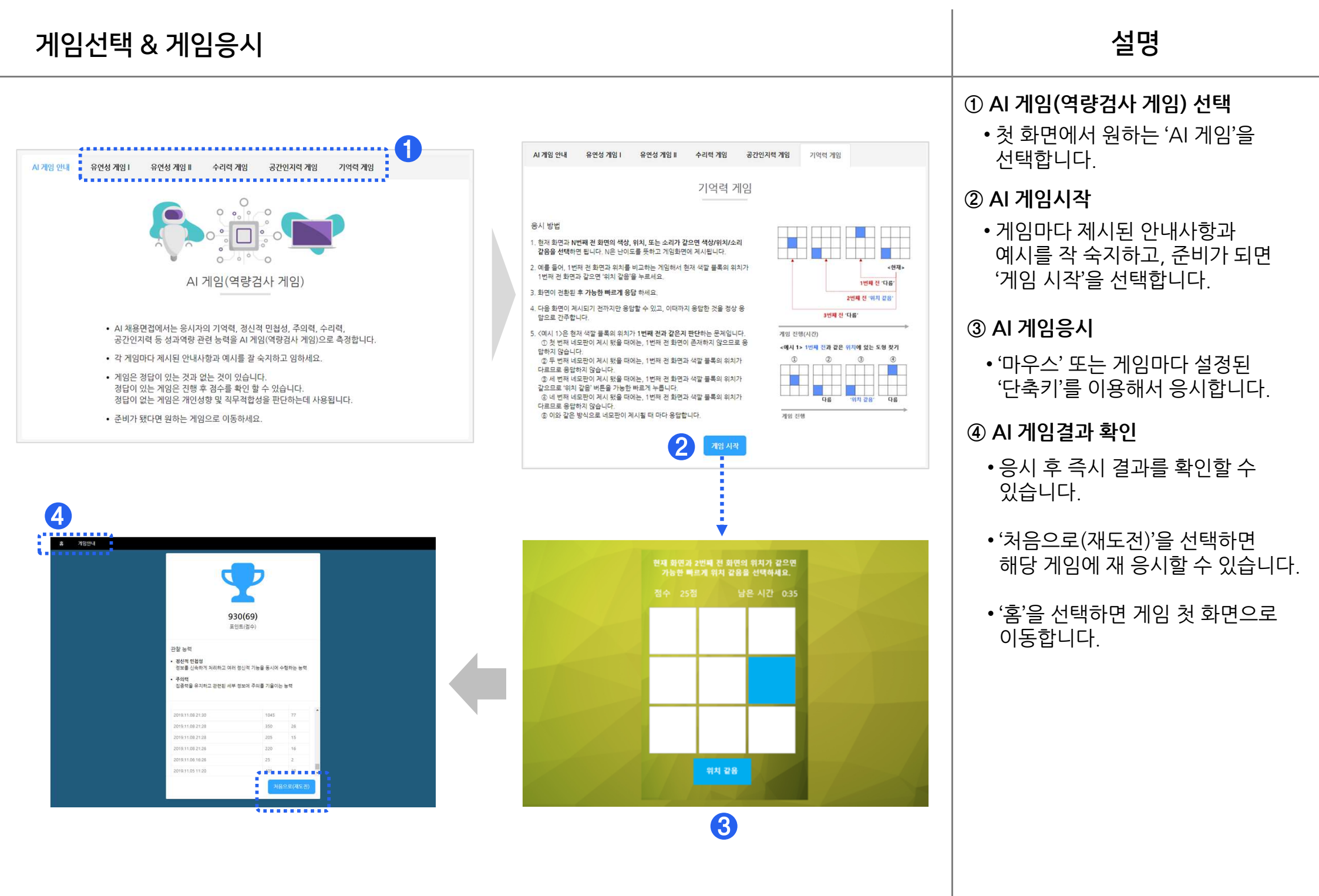

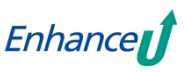

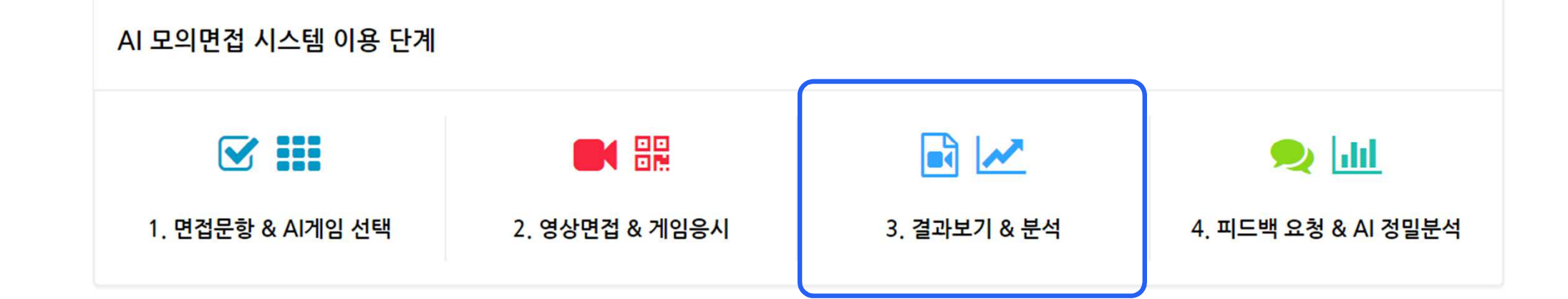

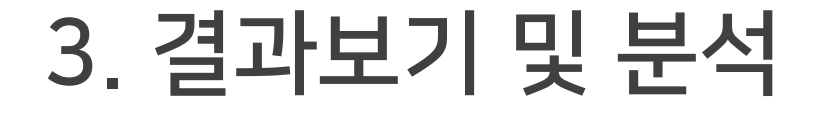

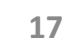

## 결과보기 & 분석

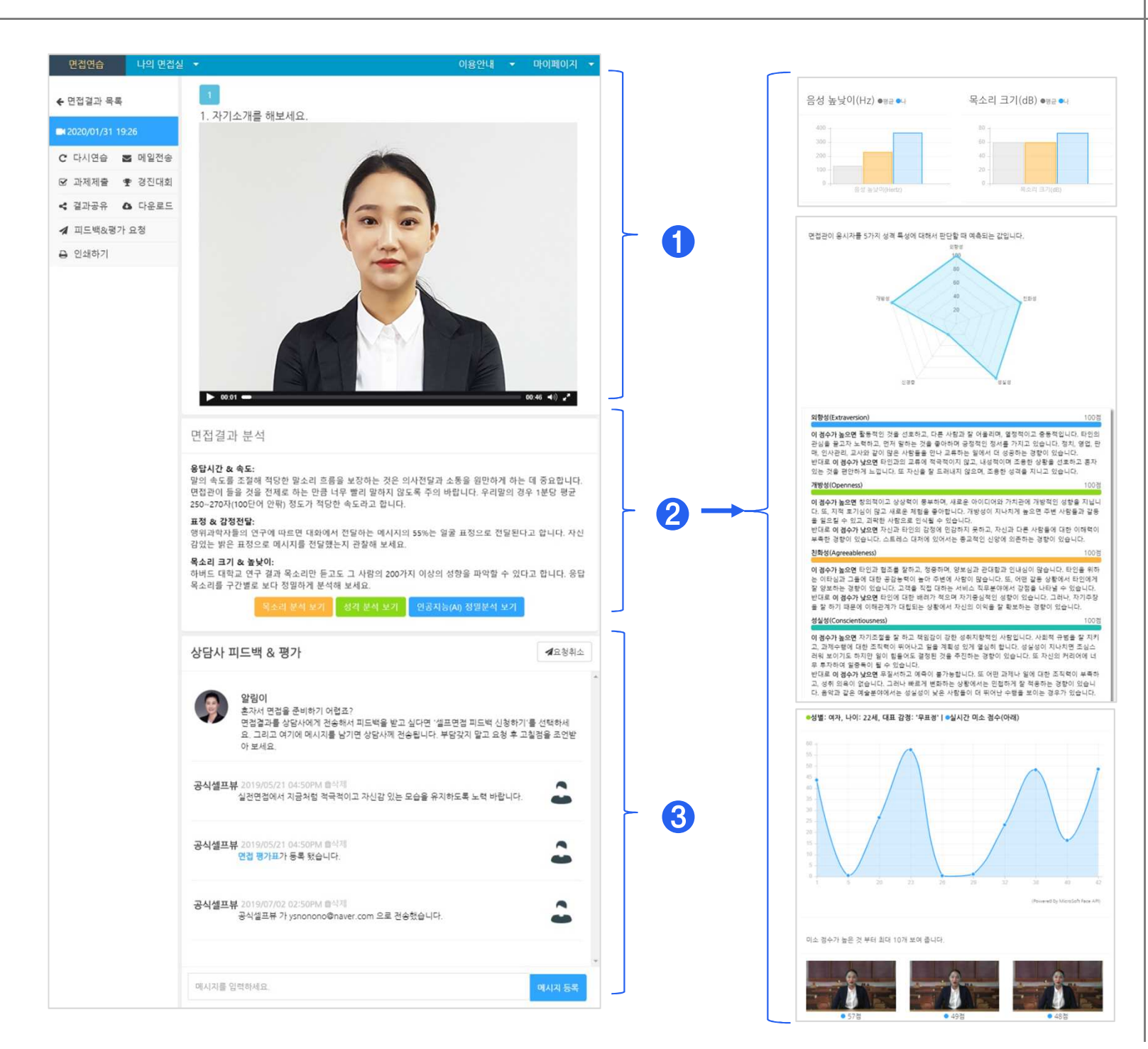

# 문항별응답영상 보기 -문항별로 녹화된 응답영상을 봅니다.

• 좌측 메뉴에서 전체/일부 문항을 선택해서 반복연습, 원하는 사람에게 이메일로 전송, 상담사/ 취업지원관에게 "피드백 & 평가"를 요청할 수 있습니다.

• 면접 과제나 경진대회에 응시한 경우에 여기서 다시연습하거나 즉시 제출할 수 있습니다.

### ② 면접결과 분석

• '목소리 분석결과 보기'를 선택해서 문항별로 분석된 음성 높낮이 및 목소리 크기 등을 확인합니다.

• "성격검사"에 응시한 경우 검사결과와 분석내용을 확인할 수 있습니다.

• "AI 정밀분석"을 선택하면 응답내용 등 보다 정교한 분석이 가능합니다.

#### ③ 상담사 피드백 & 평가

- 피드백&평가를 요청하고 그 결과를 확인할 수 있습니다.
- 이곳에 메시지를 남기면 상담사에게 전송 됩니다.

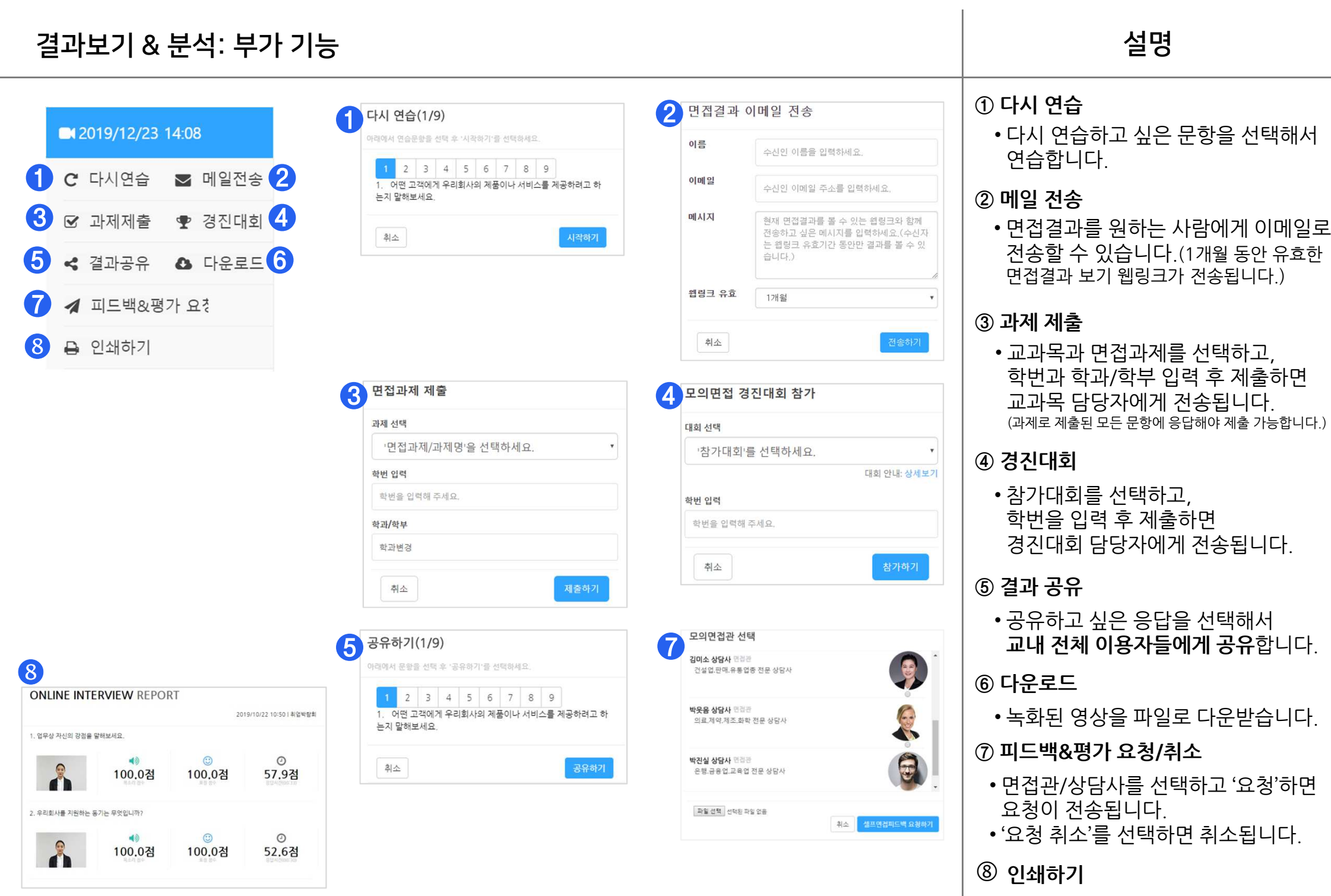

• 응시결과를 인쇄합니다.

19

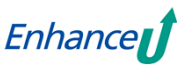

1. 면접문항 & Al게임 선택

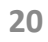

4. 피드백 요청 & AI 정밀분석

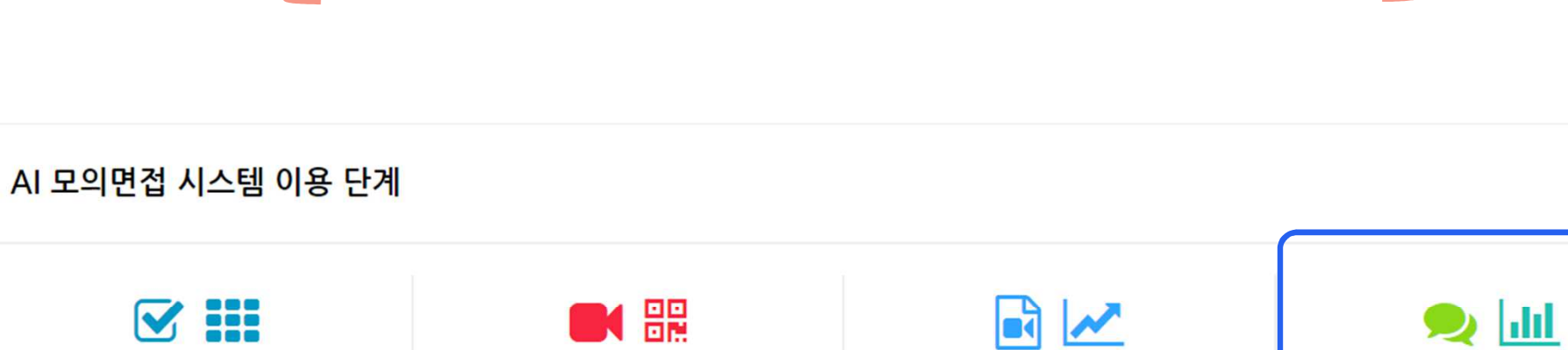

3. 결과보기 & 분석

2. 영상면접 & 게임응시

# 4. 피드백 요청 | AI 정밀분석

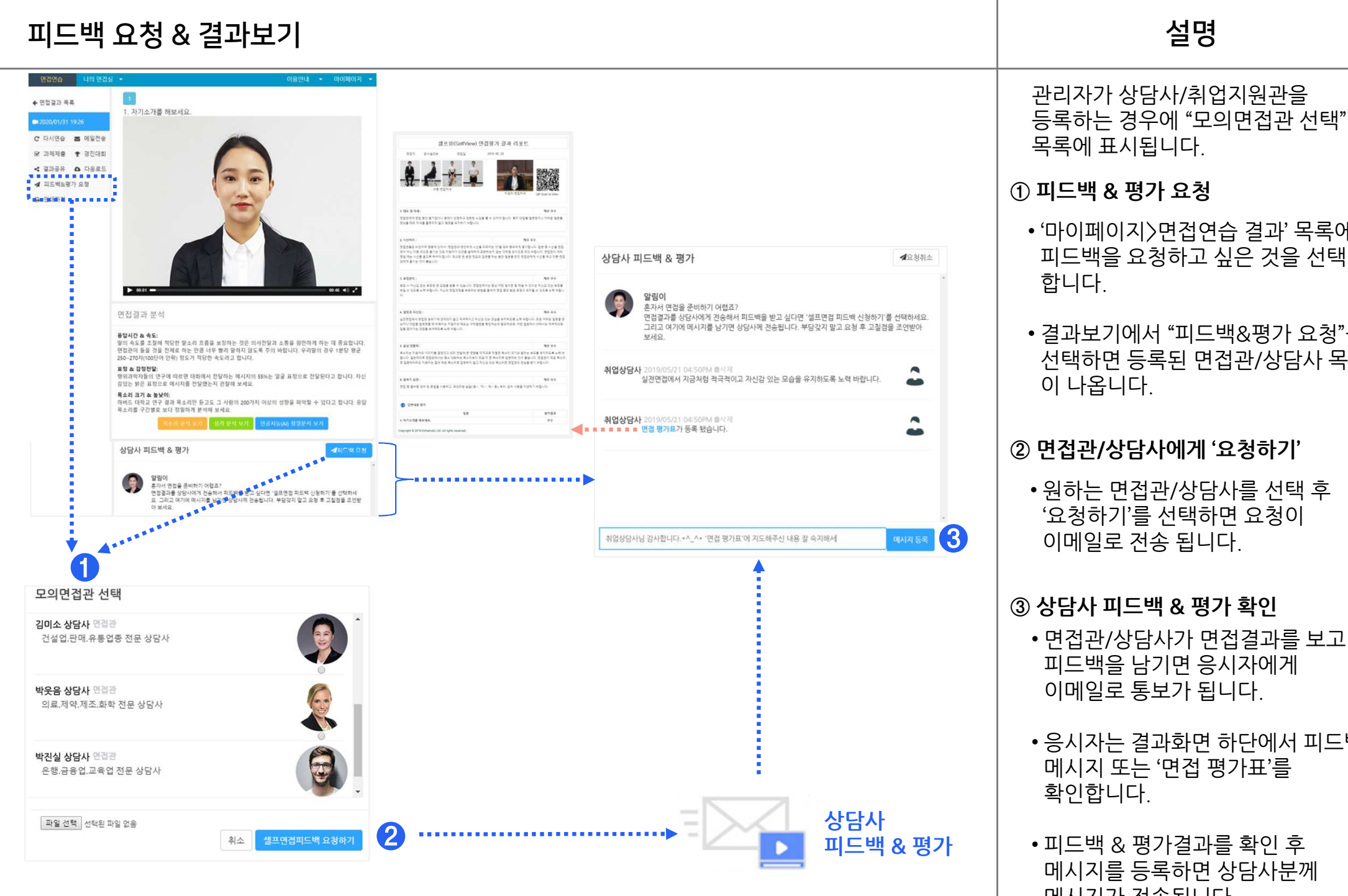

## • '마이페이지〉면접연습 결과' 목록에서 피드백을 요청하고 싶은 것을 선택 • 결과보기에서 "피드백&평가 요청"을 선택하면 등록된 면접관/상담사 목록 ② 면접관/상담사에게 '요청하기' • 원하는 면접관/상담사를 선택 후 '요청하기'를 선택하면 요청이 이메일로 전송 됩니다. ③ 상담사 피드백 & 평가 확인 • 면접관/상담사가 면접결과를 보고

- 피드백을 남기면 응시자에게 이메일로 통보가 됩니다.
- 응시자는 결과화면 하단에서 피드백 메시지 또는 '면접 평가표'를
- 피드백 & 평가결과를 확인 후 메시지를 등록하면 상담사분께 메시지가 전송됩니다.

## AI 정밀분석: 요청

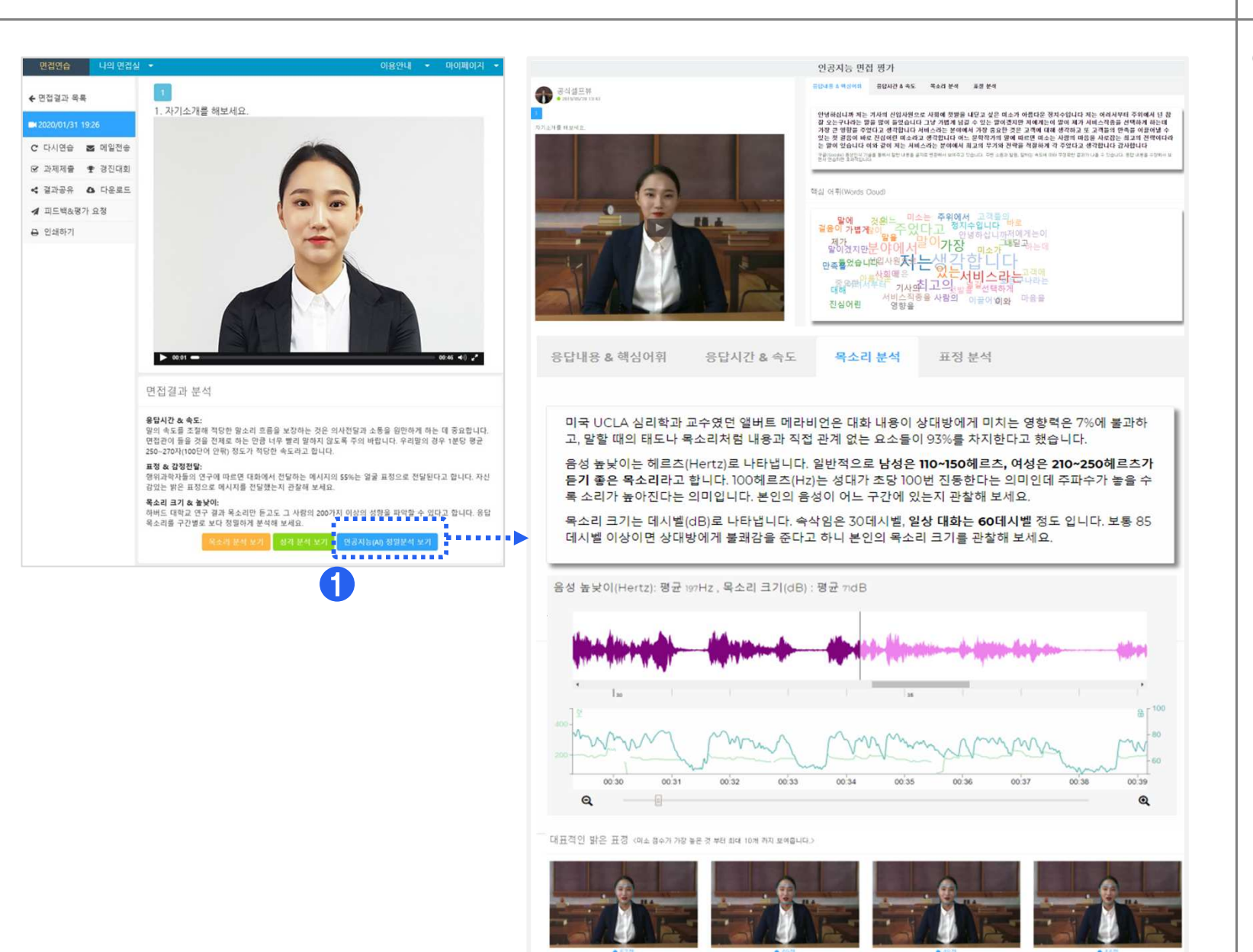

#### ① AI 정밀분석 보기

- '자동평가 결과' 에서 'AI 정밀분석' 탭을 선택하고, 'AI 정밀분석 보기'를 선택 합니다.
- 새 창에서 AI 정밀분석 결과를 볼 수 있습니다.(응답영상의 재생시간이 10초 이상인 경우만 분석합니다.)

22

## AI 정밀분석: 결과보기

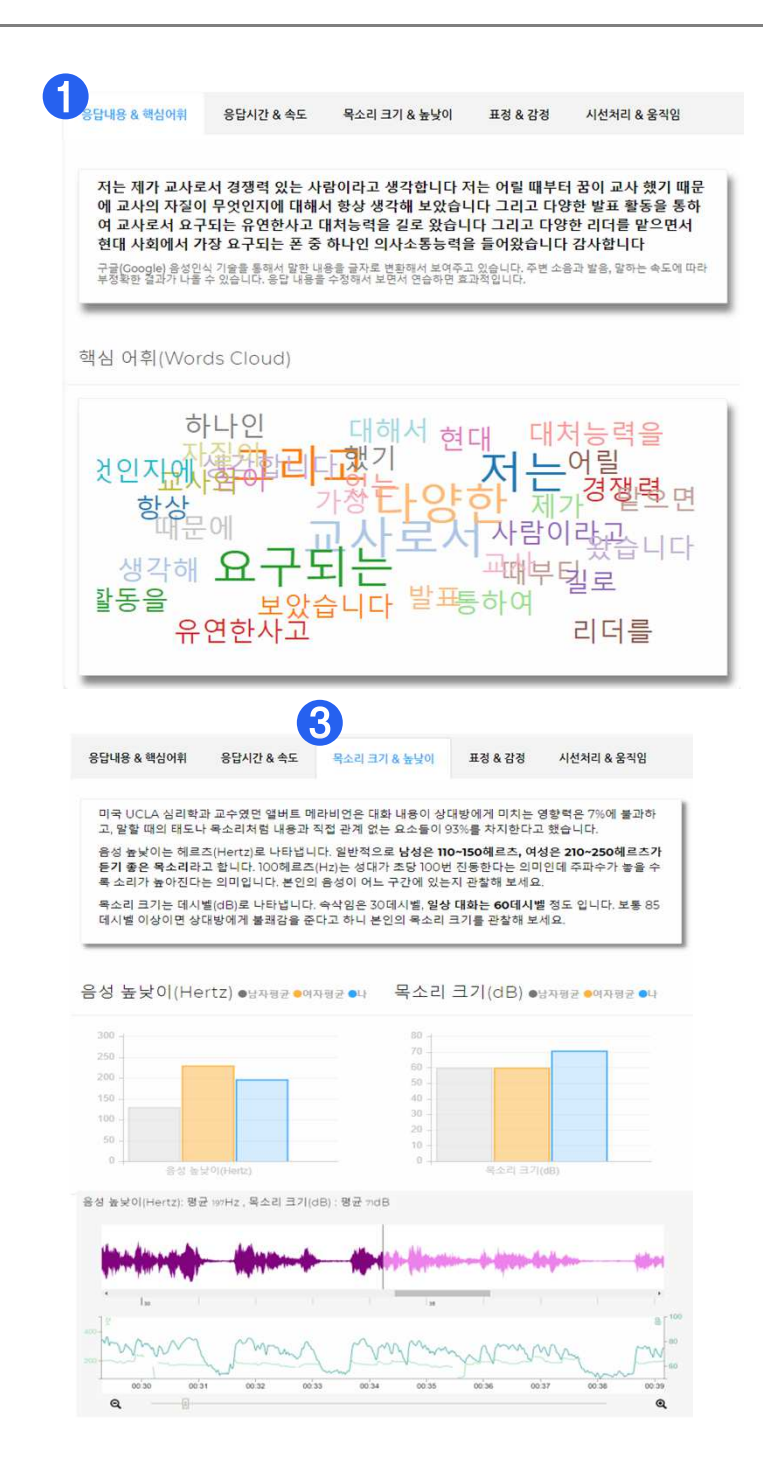

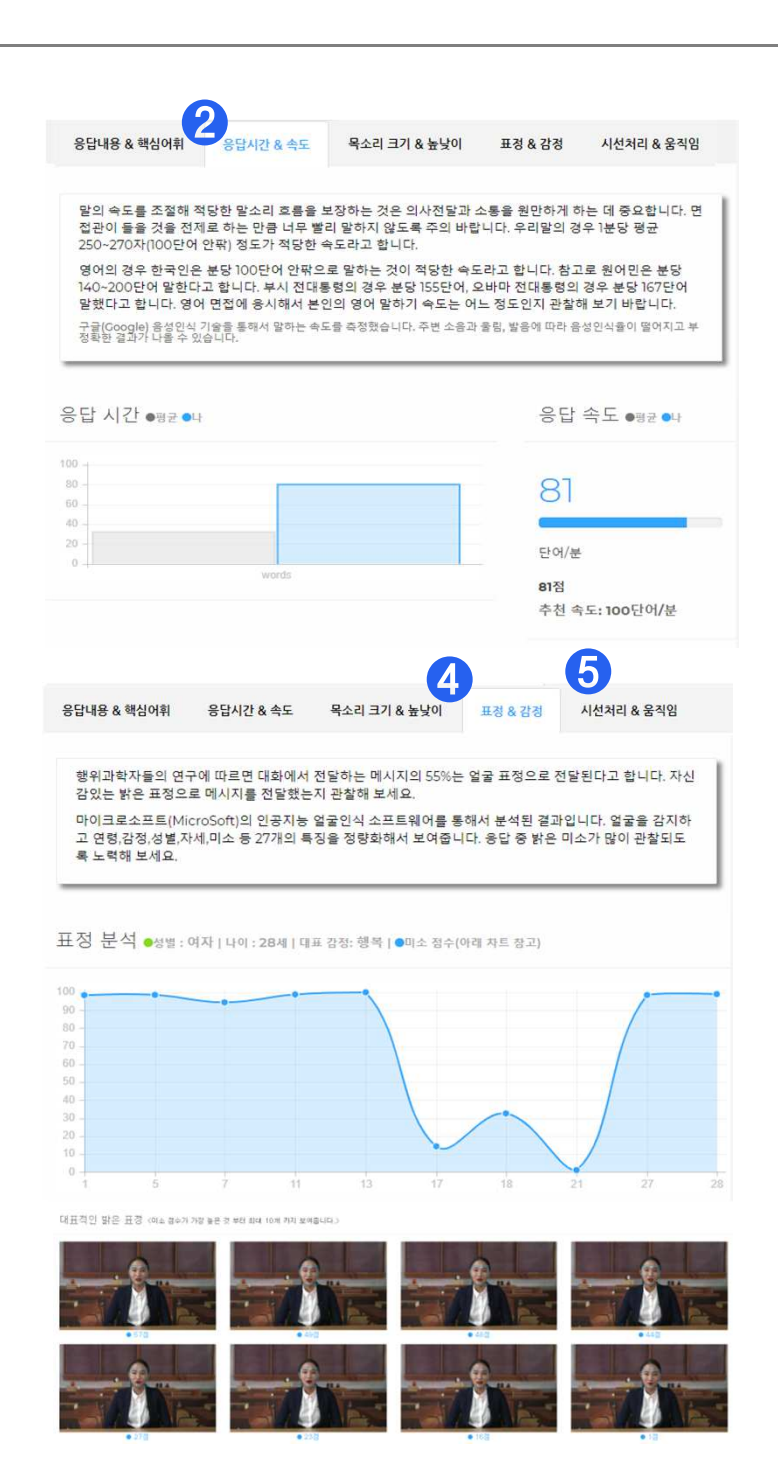

구글과 마이크로소프트의 최신 인공지능(AI) 기술로 분석된 결과를 볼 수 있습니다.

#### ① 응답내용 & 핵심어휘

• AI 음성인식 기술을 통해서 한국어 뿐만 아니라 외국어로 말한 내용을 글자로 변환해서 보여주고, 워드 클라우드 형태로 내용을 시각화 합니다.

#### ② 응답시간 & 속도

• 말하는 속도를 측정해서, 적당한 말소리 흐름을 유지하고 의사전달을 원만하게 하는지 보여줍니다.

#### ③ 목소리 크기 & 높낮이

• 음성 높낮이와 목소리 크기를 원하는 구간별로 정밀하게 분석해서 보여줍니다.

### ④ 표정 & 감정

- AI 기술로 얼굴을 감지하고 미소, 감정, 연령, 성별 등 27개의 특징을 정량화 해서 보여줍니다.
- •대표적인 밝은 표정을 점수순으로 10개 보여 줍니다.

#### ⑤ 시선처리 & 움직임

• AI 기술로 응시자의 '시선처리'와 '머리 움직임' 상태를 정량화해서 보여줍니다.

# 5. 면접과제 및 경진대회

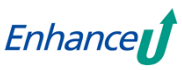

## 면접과제 응시 및 제출

현재 진행중인 모의면접 과제/경진대회를 알려드립니다.

설명

#### ① 과제 선택

- 첫 화면 팝업 창에서 '모의면접 과제' 를 선택하면 '과제 안내' 페이지로 이동합니다.
- '나의 면접실〉면접과제"에서 해당과제를 선택할 수 있습니다.

#### ② Al게임/영상면접 응시

• '과제 안내' 확인 후 담당자가 제출한 AI게임과 영상면접에 응시합니다. (1가지 유형만 응시 할 수 있음)

#### ③ 영상면접 결과확인

- •문항별로 녹화된 응답영상을 봅니다.
- "다시 연습"하거나 제출하고 싶으면 "과제 제출"을 선택합니다.

#### ④ 과제 제출

- 교과목과 면접과제를 선택하고, 학번과 학과/학부 입력 후 제출하면 교과목 담당자에게 전송됩니다. (모든 문항에 응답해야 제출 가능합니다.)
- 제출기간 내 '제출 취소' 후 다시 응시 해서 제출 할 수 있습니다.
- ✓ '과제 제출' 및 '제출 취소'는 과제 안내페이지 '제출하기'에서도 가능합니다.

| 대 과제를 선택하면 먼<br>그 모의면접 과제 (모의 | [접실로 바로 이동합니]<br>[면접 과제 이용안내 보 | 다. 이용안내를 확인<br>기) | ! 후 진행하세S                             | 6                                                            |
|-------------------------------|--------------------------------|-------------------|---------------------------------------|--------------------------------------------------------------|
| ·취업지도 교과, 셀프<br>코모의면접"경견래회"   | 모의면접(담당:김철수2                   | ), 2019.12.31까?   | 시 제출                                  |                                                              |
| · 5분 스피치 경연대회                 | l , 상시 참가 가능                   |                   |                                       |                                                              |
| ·제 안내피                        | 비이지                            |                   |                                       | -                                                            |
| AI 모의면접                       | 과제                             |                   |                                       |                                                              |
| V                             | ideo Interview                 |                   |                                       | Al Games                                                     |
| 5                             |                                |                   | *                                     |                                                              |
| 취업지도 교과                       |                                |                   |                                       |                                                              |
|                               | 응시 절차                          |                   |                                       | 안내                                                           |
| $\bigcirc$                    |                                | <b>a</b>          | 제출기간: 2019.03                         | 3.04 00:00 ~ 2020.02.29 24:00                                |
| 1. AI 게임 용시                   | 2. 영상면접 용시                     | 3. 제출하기           | 용시방법: 아래에서<br>기'를 선택하면 됩니<br>담당: 김철수2 | 'AI게임'과 '영상면접'에 용시하고, '제출하<br>니다. (여러번 재용시 후 제출 가능)          |
|                               |                                | *AI 게임* 또는 *영     | 상면접(웹캠 필요)                            | 1가지 유형만 응시하는 면접과제도 있습니다.                                     |
| AI 게임 경류                      | 를 보고, 원하는 순서대로 응               | 응시하면 됩니다.         |                                       |                                                              |
| 기억력 게임                        | Ĥ                              | 연성 게임 I           |                                       | 공간인지력 게임                                                     |
|                               |                                | 24 ¥2<br>14 ×2    |                                       |                                                              |
| ◎약2분 키보드/마                    | 우스 사용 📀                        | 약 2분 키보드/마우스      | 사용                                    | ◎약2분 마우스사용                                                   |
| 재용시 Ċ                         | 응시 완료 🧭                        | 재용시 😷 용/          | 시 완료 🔗                                | 재용시 😋 용시 완료 🛇                                                |
| 영상면접                          |                                |                   |                                       |                                                              |
|                               | 응시 절차                          |                   |                                       | 안내                                                           |
| S                             |                                |                   | 문항을<br>최소 등<br>있습니                    | 같 돌고 용답시간 이내에 답변을 완료하세요.<br>용답시간이 지나면, '다음 문항'으로 이동할 수<br>다. |
| 1. 웹캠/마이크 체크                  | 2. 면접용시 & 녹화                   | 3. 결과 보기          | 준비가                                   | 되면 '시작하기'를 선택하세요.(재용시 가능)                                    |

시작하기 🕞

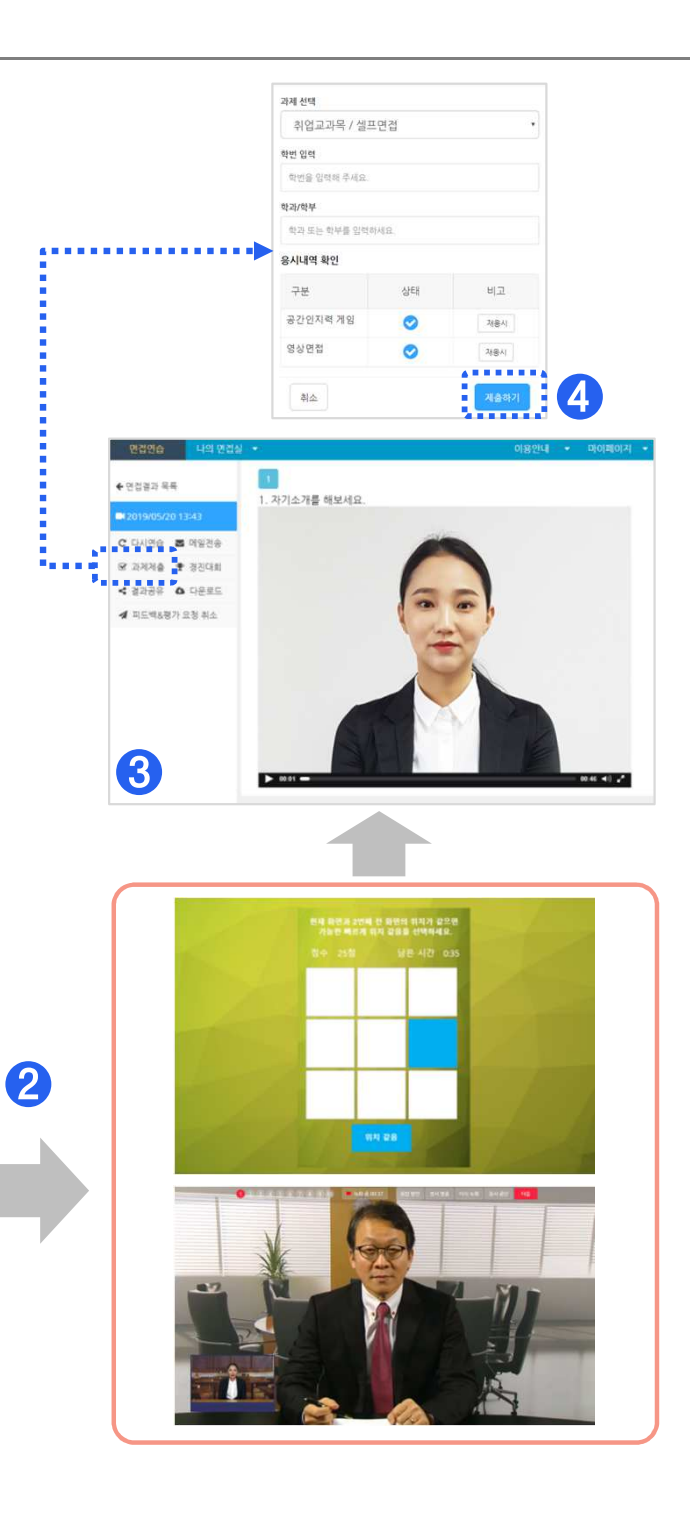

## 경진대회 응시 및 제출

설명

### ① 경진대회 선택

- 첫 화면 팝업 창에서 '모의면접 경진대회'를 선택하면 '경진대회 안내' 페이지로 이동합니다.
- '나의 면접실〉경진대회"에서도 선택할 수 있습니다.

#### ② Al게임/영상면접 응시

• '경진대회 안내' 확인 후 담당자가 제출한 AI게임과 영상면접에 응시합니다. (1가지 유형만 응시 할 수 있음)

#### ③ 영상면접 결과확인

- •문항별로 녹화된 응답영상을 봅니다.
- "다시 연습"하거나 제출하고 싶으면 "경진대회"을 선택합니다.

#### ④ 경진대회 참가

- 경진대회를 선택하고 학번 입력 후 참가하면 담당자에게 전송됩니다. (모든 문항에 응답해야 제출 가능합니다.)
- 참가기간 내 '참가 취소' 후 다시 응시 해서 참가 할 수 있습니다.
- ✓ '경진대회 참가' 및 '참가 취소'는 경진대회 안내페이지
   '제출하기'에서도 가능합니다.

| 내 진행중인 모의                  | 면접 과제/경진디                 | 개회를 알려드립니                                                                                                    | 다.                      |                                                             |
|----------------------------|---------------------------|----------------------------------------------------------------------------------------------------|-------------------------|-------------------------------------------------------------|
| 과제를 선택하면 [                 | 견접실로 바로 이동합               | 아니다. 이용안내를 확                                                                                                    | 인 후 진행하시                | <u>ब</u> ह.                                                 |
| 모의면접 과제 (모의<br>취업지도 교과, 셀프 | 4면접 과제 이용안니<br>모의면접(담당:김철 | # 모기)<br>수2), 2019,12,31까                                                                                                    | 지 제출                    |                                                             |
| 모의면접 경진대회                  |                           |                                                                                                    |                         |                                                             |
| 5분 스피치 경연대회                | 티 , 상시 참가 가능              |                                                                                                    |                         |                                                             |
|                            |                           |                                                                                                    |                         |                                                             |
| 진대회 '                      | 안내페이                      | 지                                                                                                    |                         |                                                             |
| AI 모의면접                    | 경진대회                      |                                                                                                    |                         |                                                             |
| Vi                         | deo Interviev             | N                                                                                                    |                         | Al Games                                                    |
| K                          | <b>S</b>                  |                                                                                                    | <b>X</b>                | ام 🔅                                                        |
| 2020년 1학기 AI               | 모의면접 경진대회                 | 2]                                                                                                    |                         |                                                             |
|                            | 참가 절차                     |                                                                                                    |                         | 안내                                                          |
|                            |                           | 3                                                                                                    | 717171: 2020.01         | 1.01 02:00 ~ 2020.05.20 24:00                               |
| $\otimes$                  |                           | ★)<br>割<br>2<br>2<br>2<br>3<br>2<br>2<br>3<br>2<br>3<br>2<br>3<br>3<br>2<br>3<br>3<br>3<br>3<br>3<br>3<br>3<br>3<br>3<br>3<br>3<br>3<br>3 | 가방법: 아래에서<br>'를 서택하며 된니 | ·AI게임'과 '영상면접'에 응시하고, '제출하<br>J다. (여러번 재유시 후 제출 가능)         |
| 1. AI 게임 용시                | 2. 영상면접 응시                | 3. 제출하기<br>문                                                                                                    | 의처: 취업진로팀               | (045)530-2052                                               |
|                            |                           | 8                                                                                                    | 안내자료                    |                                                             |
|                            |                           | "AI 게임" 또는 "영상                                                                                                    | r면접(웹캠 필요) <sup>,</sup> | 1가지 유형만 응시하는 경진대회도 있습니다.                                    |
| AI 게임 · 게임 종류를             | F 보고, 원하는 순서대로            | 응시하면 됩니다.                                                                                                    |                         |                                                             |
| 기억력 <mark>게</mark> 임       |                           | 유연성 게임 ॥                                                                                                    |                         | 수리력 게임                                                      |
|                            |                           | 15<br>15<br>13<br>15<br>15<br>15<br>15<br>15<br>15<br>15<br>15<br>15<br>15<br>15<br>15<br>15                                              | ,                       | 22+8 (28+23+36)                                             |
| ◎약2분 키보드/마위                | 우스 사용                     | ⊙약2분 키보드/마우스/                                                                                                    | 나용                      | ⊙약2분 키보드/마우스 사용                                             |
| 재용시 Ċ                      | 응시 완료 🛇                   | 재용시 Ϲ 용시                                                                                                    | 완료 📀                    | 재용시 🕐 🛛 용시 완료 🤣                                             |
| 영상면접                       |                           |                                                                                                    |                         |                                                             |
|                            | 응시 절차                     |                                                                                                    |                         | 안내                                                          |
| <b>S</b>                   |                           |                                                                                                    | 문항을<br>최소 등             | 잘 듣고 응답시간 이내에 답변을 완료하세요.<br>응답시간이 지나면, '다음 문항'으로 이동할 수<br>다 |
| 1. 웹캠/마이크 체크               | 2. 면접응시 & 녹화              | 3. 결과 보기                                                                                                    | 자급니<br>준비가              | 되면 '시작하기'를 선택하세요.(재용시 가능)                                   |
|                            |                           |                                                                                                    |                         |                                                             |
|                            |                           |                                                                                                    |                         | 시작하기 🕟                                                      |

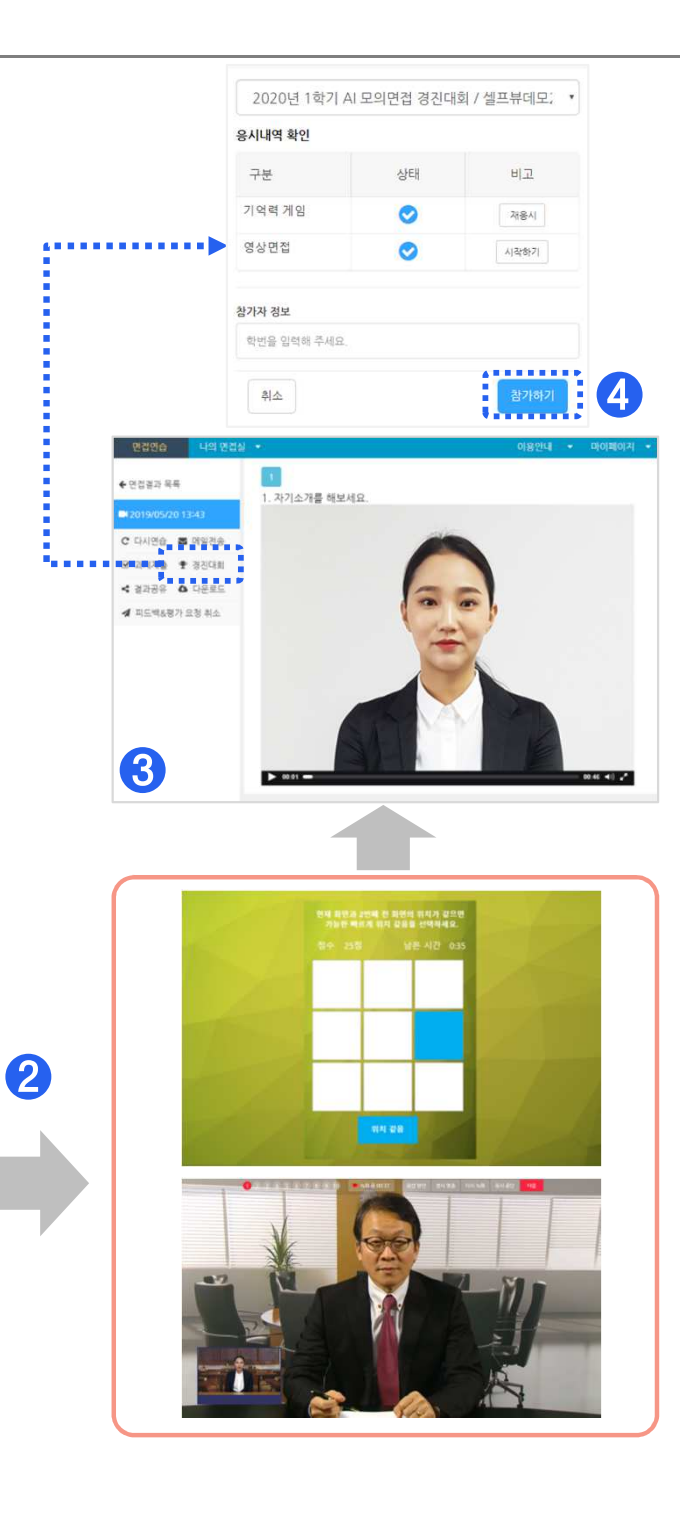

# 제안 및 불편사항은 이메일(support@enhanceU.com)로 보내주시면 조속히 답변 드리겠습니다. 감사합니다.

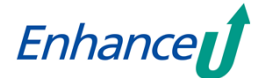